# BAB III METODE PENELITIAN

### 3.1. Rangkaian Kegiatan Penelitian Tugas Akhir

Dalam merencanakan sebuah proyek konstruksi diperlukan adanya tahapan pengerjaan proses perencanaan, dalam penulisan tugas akhir ini tahapan yang dilakukan adalah sebagai berikut.

#### **3.1.1. Tahap Perumusan Masalah**

Pada tahapan perumusan masalah dilakukan pengumpulan hal-hal yang akan ditinjau, penentuan terhadap tujuan yang akan dihasilkan, dan melakukan penentuan batasan-batasan masalah (ruang lingkup penelitian).

#### 3.1.2. Tahap Studi Literatur

Studi literatur yang dimaksudkan adalah mengumpulkan materi-materi yang akan digunakan sebagai acuan dalam melakukan perencanaan dan pengumpulan standarstandar yang berhubungan dengan perencanaan fondasi yang akan dilakukan.

### 3.1.3. Tahap Pengumpulan dan Analisa Data

Pada tahap ini, dilakukan pengumpulan data-data yang mendukung pada perencanaan fondasi. Pada tahap ini juga dilakukan analisa data, baik pengolahan analisa data tanah maupun pengolahan analisa data struktur atas dengan bantuan *software*. Data-data yang digunakan dalam perencanaan ini berupa data sekunder. Data-data tersebut meliputi :

- a. Gambar DED (*Detail Engineering Desain*) Laboratorium Teknik 1 Institut Teknologi Sumatera.
- Data penelitian tanah di lapangan dan di laboratorium pada perencanaan Laboratorium Teknik 1 Institut Teknologi Sumatera.

#### 3.1.4. Tahap Perencanaan Fondasi Tiang Bor (Bore Pile)

Melakukan perencanaan dengan menggunakan sistem fondasi tiang bor. Yang meliputi perhitungan desain fondasi, mengetahui dimensi dan panjang tiang bor yang dibutuhkan serta diameter yang dipakai, melakukan kontrol terhadap fondasi yang berasal dari daya dukung aksial dan lateral baik pada tiang tunggal maupun kelompok tiang, dan menghitung penulangan yang dibutuhkan.

### 3.1.5. Tahap Perencanaan Fondasi Rakit (*Raft Foundation*)

Melakukan perencanaan dengan menggunakan sistem fondasi rakit dengan memperhitungkan dimensi fondasi rakit yang dibutuhkan, melakukan kontrol terhadap struktur fondasi baik terhadap geser pons dan stabilitas guling dan geser serta menghitung penulangan yang dibutuhkan.

## 3.1.6. Tahap Perhitungan Biaya Material

Setelah merencanakan fondasi, baik fondasi tiang bor dan fondasi rakit. Maka, dilakukan perhitungan biaya material untuk mengetahui besarnya biaya yang dibutuhkan untuk masing-masing Fondasi.

### 3.1.7. Tahap Perhitungan Waktu Pelaksanaan

Setelah merencanakan fondasi, baik fondasi tiang bor dan fondasi rakit. Dan setelah dihitung kebutuhan biaya material masin-masing fondasi maka selanjutnya menghitung waktu pelaksanaan pekerjaan untuk mengetahui besarnya durasi pengerjaan yang dibutuhkan untuk masing-masing Fondasi.

### 3.1.8. Tahap Kesimpulan dan Penutup

Tahap ini merupakan tahapan akhir dari proses perencanaan yang ada di tugas akhir ini meliputi, desain hasil analisis perencaanaan fondasi, penarikan kesimpulan yang sesuai dengan tujuan, serta diberikannya saran terkait perencanaan sejenis.

### 3.2. Diagram Alir Penelitian

Untuk memperjelas, tahap perencanaan dan pemodelan disajikan dalam bentuk *flowchart* berikut ini :

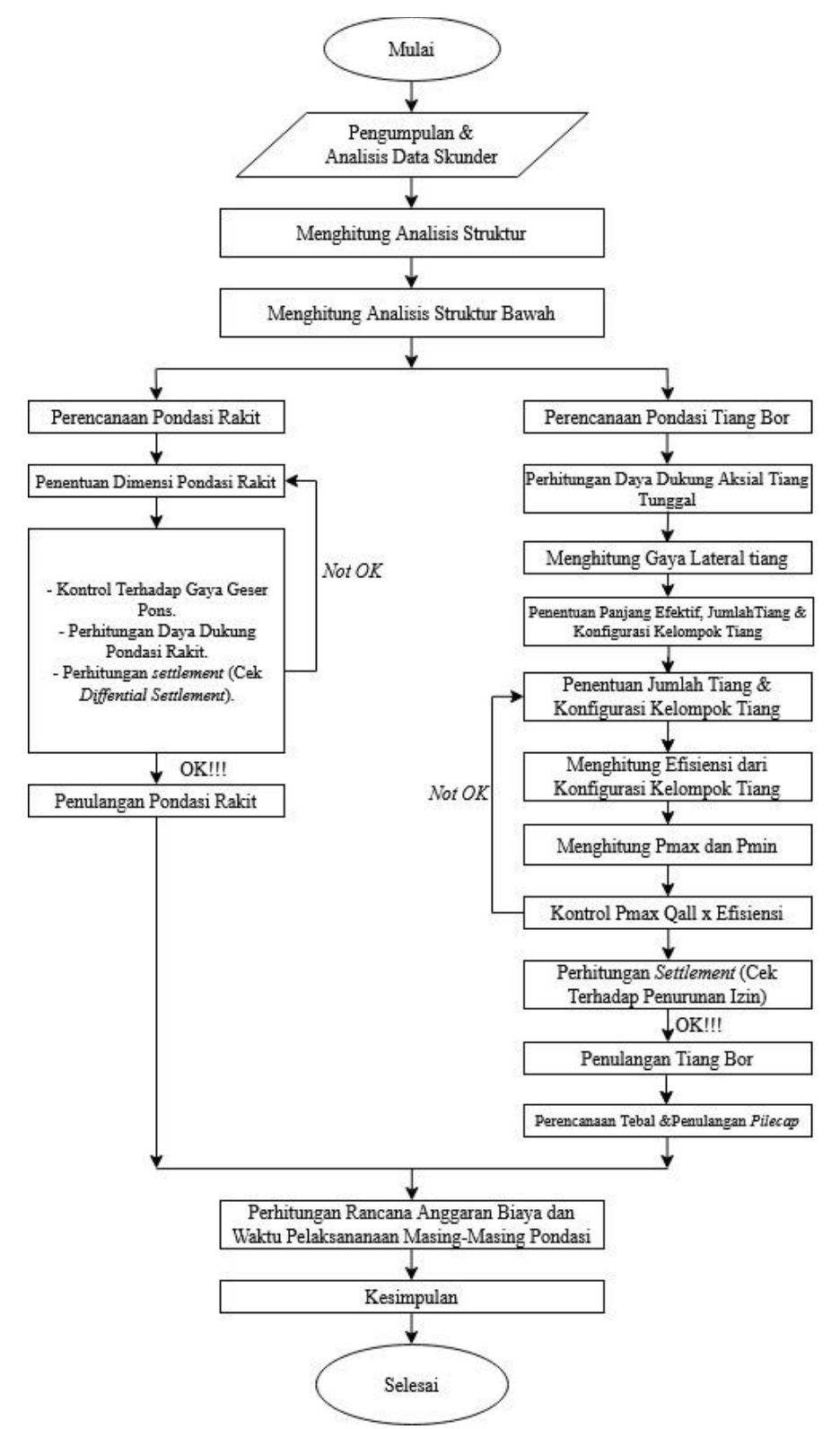

Gambar 3.1. Flowchart Perencanaan dan Pemodelan

### 3.3. Tahapan Pemodelan

Tahapan pemodelan perencanaan pada penelitian kali ini menggunakan bantuan *software* diantaranya pada analisis struktur, perencanaan fondasi rakit, dan kelompok tiang.

## 3.3.2. Tahapan Pemodelan di ETABS 2016

Apikasi ETABS 2016 merupakan program analisis struktur yang dikembangkan oleh perusahaan *software Computers and Structures, Incorporated* (CSI), aplikasi ini untuk mengetahui gaya-gaya dalam dari sebuah struktur. Pada tahap ini berisi langkah-langkah pengerjaan pemodelan struktur atas pada aplikasi ETABS 2016.

a. Langkah Awal Mengakses aplikasi ETABS

Buka aplikasi ETABS dengan cara double clik pada icon aplikasi ETABS.

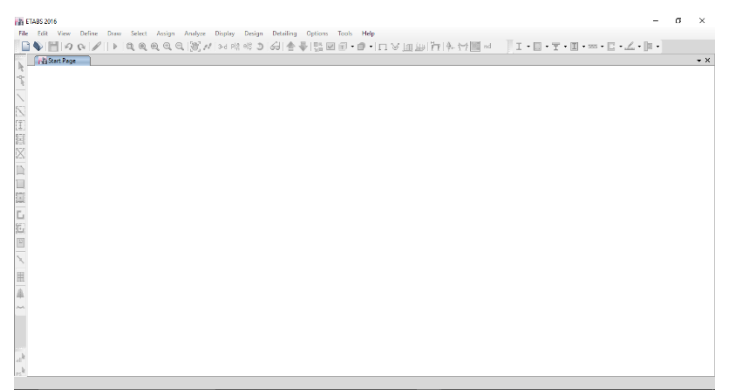

Gambar 3.2. Tampilan Awal Program ETABS

Lalu, pilih *File*, dan pilih *New Model*, dan akan muncul kotak dialog dibawah lalu pilih "*Use Built-in Settings With*" untuk mengatur peraturan dasar yang akan digunakan dalam pemodelan.

| ~                                                                   |                           |        |
|---------------------------------------------------------------------|---------------------------|--------|
| Use Saved User Default Settings                                     |                           | 0      |
| Use Settings from a Model File                                      |                           | 0      |
| Use Built-in Settings With:                                         |                           |        |
| Display Units                                                       | U.S. Customary            | ~ ()   |
| Steel Section Database                                              | AISC14                    | $\sim$ |
| Steel Design Code                                                   | AISC 360-10               | ~ ()   |
| Concrete Design Code                                                | ACI 318-14                | ~ ()   |
| Steel Section Database<br>Steel Design Code<br>Concrete Design Code | AISC 360-10<br>ACI 318-14 | ~      |

Gambar 3.3. Kotak Dialog Model Initialization

Setelah memilih *Model Initialization* maka akan muncul kotak dialog *templates* untuk membantu dalam perencanaan. Pilih *Blank*.

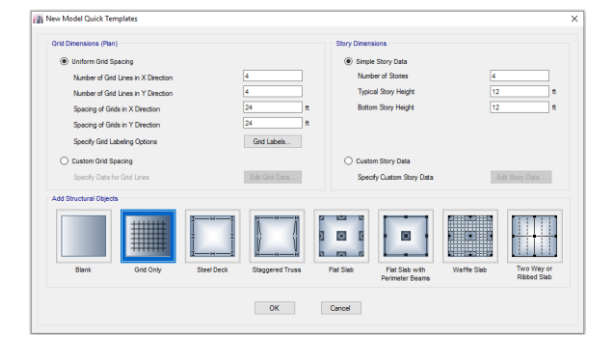

Gambar 3.4. Kotak Dialog New Model Quick Templates

Kemudian, pilih satuan yang akan digunakan dengan memilih unit yang berada diujung kanan bawah aplikasi.

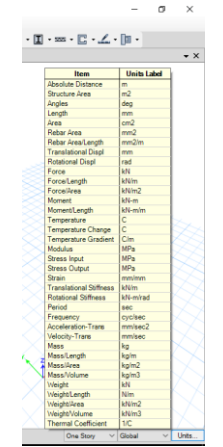

Gambar 3.5. Tampilan Memilih Satuan

b. Membuat Grid

Pada layar kerja klik kanan lalu pilih *Add/modify Grids*. Dan akan muncul kotak dialog seperti dibawah ini. *Grid* dibuat berdasarkan data perencanaan denah bangunan.

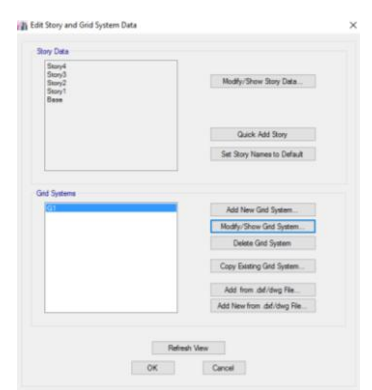

Gambar 3.6. Kotak Dialog Grid Sistem

Pada kotak dialog diatas dibagi menjadi dua *grid* yakni *Story Data* untuk memasukkan tinggi bangunan dan *grid systems* untuk mengatur *grid* arah x dan y.

| Story  | Height | Elevation<br>m | Master<br>Story | Similar To | Splice<br>Story | Splice Height<br>m | Story Colo |
|--------|--------|----------------|-----------------|------------|-----------------|--------------------|------------|
| Story4 | 4.5    | 17.1           | Yes             | None       | No              | 0                  |            |
| Story3 | 4.1    | 12.6           | No              | Story4     | No              | 0                  |            |
| Story2 | 4.1    | 8.5            | No              | Story-4    | No              | 0                  |            |
| Story1 | 4.4    | 4.4            | No              | Story4     | No              | 0                  |            |
| Base   |        | 0              |                 |            |                 |                    |            |
|        |        |                |                 |            |                 |                    |            |
|        |        |                |                 |            |                 |                    |            |

Gambar 3.7. Kotak Dialog Story Data

| Grid System N | ame                  |        | Story Range | Option             |         |         | Click to Mode | y/Shaw:          |         |                  |          |        |
|---------------|----------------------|--------|-------------|--------------------|---------|---------|---------------|------------------|---------|------------------|----------|--------|
| 81            |                      |        | Defau       | t - Al Sto         | ries    |         |               | Reference Points |         |                  |          |        |
| System Origin |                      |        | O User:     | ipecified<br>Story |         |         |               | Reference Planes |         | 1                | 11       | 111    |
| Global X      | 0                    |        | 30          | ny4                |         |         | Options       |                  |         |                  |          |        |
| Global Y      | 0                    |        | Bo          | ton Sory           |         |         | Bubble Siz    | e 500            | mm      |                  |          |        |
| Rotation      | 0                    | deg    | Be          | se .               |         |         | Grid Color    |                  |         |                  |          |        |
| Rectangular G | nds                  |        |             |                    |         |         |               |                  |         |                  |          |        |
| Display       | Grid Data as Ordinat | ies    | O Displa    | y Grid Da          | ta as S | pecing  |               |                  | Quick   | Start New Rectar | ngular G | inde   |
| X Grid Data   |                      |        |             |                    |         |         | Y Grid Data   |                  |         |                  |          |        |
| Grd           | D X Ordinate I       | (m) Me | ible Bu     | ble Loc            | ^       |         | Grid ID       | Y Ordinate (m)   | Visible | Bubble Loc       | ^        |        |
| AD            | - 4                  | Y      | 18          | End                |         | Add     | 0             | -1               | Yes     | Start            |          | Add    |
| A             | 0                    | Y      | 15          | End                |         | Delate  | 1             | 0                | Yes     | Start            |          | Delete |
| В             | 8                    | Y      | 18          | End                |         | Lielece | 2             | 8                | Yes     | Start            |          | Devece |
| C             | 16                   | Y      | 55          | End                |         |         | 3             | 16               | Yes     | Start            |          |        |
| D             | 24                   | Y      | 15          | End                |         | Sort    | 4             | 24               | Yes     | Start            |          | Sort   |
| E             | 32                   | Y      |             | End                | ¥       |         | 5             | 25               | Yes     | Start            | ~        |        |
| General Gitds |                      |        |             |                    |         |         |               |                  |         |                  |          |        |
| Grid I        | x1                   | n)     | Y           | (n)                |         | X2 (n)  |               | Y2 (n)           | Vable   | Bubble Loc       |          |        |
|               |                      |        |             |                    |         |         |               |                  |         |                  |          |        |
|               |                      |        |             |                    |         |         |               |                  |         |                  |          | Add    |
|               |                      |        |             |                    |         |         |               |                  |         |                  |          | Delete |

Gambar 3.8. Kotak Dialog Grid System Data

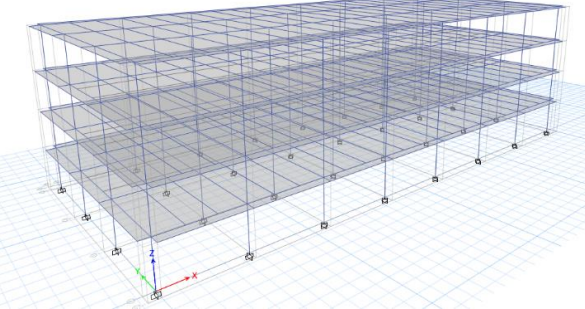

Gambar 3.9. Model Awal Struktur

c. Mendefinisikan Material

Klik *Define*, pilih *Material Properties*. Akan muncul kotak dialog dibawah dan pilih *Add New Material*.

| terials  | Click to:            |
|----------|----------------------|
| concrete | Add New Material     |
| A615Gr60 | Add Copy of Material |
| A992Fy50 | Modify/Show Material |
|          | Delete Material      |
|          | ОК                   |

Gambar 3.10. Define Materials

Setelah itu akan muncul kotak dialog seperti gambar 3.11. dan isi data-data yang dibutuhkan sesuai dengan jenis material yang akan digunakan.

| eneral Data                         |                  |                    |           |
|-------------------------------------|------------------|--------------------|-----------|
| Material Name                       | concrete         |                    |           |
| Material Type                       | Concrete         |                    | $\sim$    |
| Directional Symmetry Type           | Isotropic        |                    | $\sim$    |
| Material Display Color              |                  | Change             |           |
| Material Notes                      | Mod              | fy/Show Notes      |           |
| Naterial Weight and Mass            |                  |                    |           |
| Specify Weight Density              | O Sp             | ecify Mass Density |           |
| Weight per Unit Volume              |                  | 2400               | kgf/m²    |
| Mass per Unit Volume                |                  | 2400               | kg/m²     |
| lechanical Property Data            |                  |                    |           |
| Modulus of Elasticity, E            |                  | 70500              | MPa       |
| Poisson's Ratio, U                  |                  | 0.2                |           |
| Coefficient of Thermal Expansion, A |                  | 0.0000099          | 1/C       |
| Shear Modulus, G                    |                  | 29375              | MPa       |
| Design Property Data                |                  |                    |           |
| Modify/Show N                       | Naterial Propert | y Design Data      |           |
| dvanced Material Property Data      |                  |                    |           |
| Nonlinear Material Data             |                  | Material Damping F | roperties |
| Time D                              | lependent Prop   | erties             |           |

Gambar 3.11. Kotak Dialog Material Prperty Data

d. Mendefiniskan Frame Section

1

Klik *Define*, pilih *Section Properties* dan pilih *frame section*. Akan muncul kotak dialog dibawah. *Frame Section* digunakan untuk mendefinisikan dimensi dan detail balok atau kolom yang digunakan.

| er Properties List | Click to:                  |
|--------------------|----------------------------|
| Type All 🗸         | Import New Properties      |
| Filter Clear       | Add New Property           |
| operties           | Add Copy of Property       |
| and This Property  | Modify/Show Property       |
| palok 1            |                            |
| balok 1            | Delete Property            |
| Balok 3            | Delete Multiple Properties |
| Balok 4<br>Balok 5 |                            |
| Balok 6<br>Balok 7 | Convert to SD Section      |
| BK                 |                            |
| ConeCol            | Copy to SD Section         |
| kolom 2            |                            |
| kolom 3            | Export to XML File         |
| SteelBm            |                            |
| SteelCol           |                            |

Gambar 3.12. Kotak Dialog Frame Properties

Setelah itu, akan muncul kotak dialog dibawah ini, dan pilih *section shape* yang akan digunakan baik beton ataupun baja.

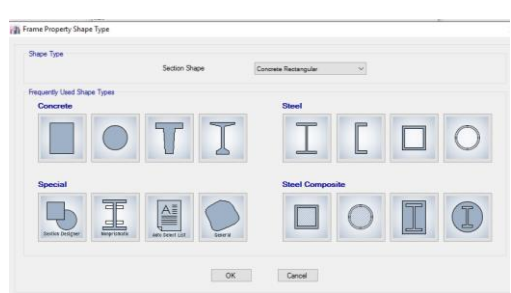

Gambar 3.13. Kotak Dialog Frame Properties Shape Type

Setelah memilih material apa yang akan diguakan klik ok. Dan muncul kotak dialog untuk mengisi detal dimensi dan material yang digunakan. Pada pilihan *propert Modifiers* untuk mengganti nilai *Moment of Inertia about 2 axis* dan *Moment of Inertia about 3 axis* dengan nilai 0.35 untuk balok dan 0.7 untuk kolom.

| Annual Conta            |              |                   |    |                       |
|-------------------------|--------------|-------------------|----|-----------------------|
| Property Name           | 25461        |                   |    |                       |
| Material                | concrete     |                   | ¥  | . 21                  |
| Notional Size Data      | Modify/S     | how Notional Size |    | 3                     |
| Display Color           |              | Change            |    | · · ·                 |
| Notes                   | Mode         | y/Show Notes      |    |                       |
| hape                    |              |                   |    |                       |
| Section Shape           | Concrete Rec | stangu/ar         | *  |                       |
| Section Property Source |              |                   |    |                       |
| Source: User Defined    |              |                   |    | Property Modifiers    |
| Andrea Discourses       |              |                   |    | Modify/Show Modifiers |
| Death Lenerators        |              | 600               | 1  | Currently Default     |
| Depen                   |              | 1900              |    | Reinforcement         |
| Width                   |              | 600               | mm | Modify/Show Rebar     |
|                         |              |                   |    |                       |
|                         |              |                   |    |                       |
|                         |              |                   |    |                       |

Gambar 3.14. Kotak Dialog Frame Section Property Data

Slab Property Data

e. Mendefinisikan Slab Section

Klik *Define*, pilih *Section Properties* dan pilih *slab section*. Lalu pilih *Add New Property. Slab Section* digunakan untuk mendefinisikan pelat. Masukkan material pelat dan ketebalannya.

| Property Name                 | Simb2             |             |
|-------------------------------|-------------------|-------------|
| Slab Material                 | concrete          | ×           |
| Notional Size Data            | Modify/Show No    | tional Size |
| Modeling Type                 | Shell-Thin        | ~           |
| Modifiers (Currently Default) | Modify/St         | how         |
| Display Color                 |                   | Change      |
| Property Notes                | Modify/Sh         | how         |
| .,,,,,                        | UNIT OF THE OWNER |             |
| Thickness                     | 20                | mm          |
|                               |                   |             |
|                               |                   |             |
|                               |                   |             |
|                               |                   |             |

Gambar 3.15. Kotak Dialog Slab Property Data

f. Menggambar Balok, Klom, dan Slab yang telah didefinisikan.

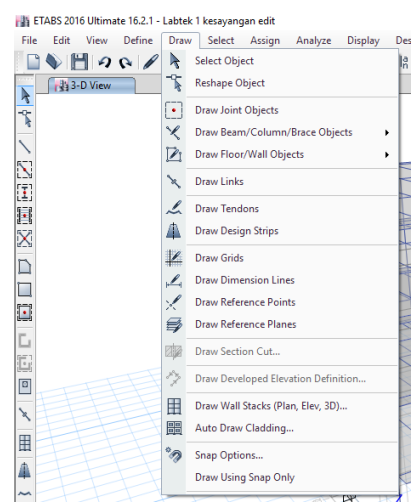

Gambar 3.16. Toolbars untuk Menggambar Balok, Kolom, dan Slab

g. Mengatur Perletakan

Perletakan yang digunakan adalah jepit, perletakan jepit diatur pada setiap kolom pada lantai base. Pada lantai base, *block* semua area, pilih menu *assign*, *joint*, dan pilih *restraints*.

| Joir | nt Assignment - Restraints    | x                | ł |
|------|-------------------------------|------------------|---|
|      | Restraints in Global Directio | ns               |   |
|      | ✓ Translation X               | Rotation about X |   |
|      | ✓ Translation Y               | Rotation about Y |   |
|      | Translation Z                 | Rotation about Z |   |
|      | Fast Restraints               |                  |   |
|      |                               | ۹.               |   |
|      | OK Clos                       | se Apply         |   |

Gambar 3.17. Pengaturan Perletakan Jepit

h. Membuat Beban Gempa (Respon Spectrum)

Pada kurva spektra wilayah gempa yang diaplikasikan pada perencanaan di dapatkan dari peta gempa SNI 1726-2012, data yang didapatkan berupa nilai Ss, S<sub>1</sub>, dan *Site Class*. Dengan memilih *Define*, pilih *fumction* dan klik *Respon Spectrum*. Pilih dasar peraturan yang akan digunakan, klik *Add New Fumction* dan akan muncul kotak dialog seperti di bawah ini dan mengisi data- datanya.

|                                  |                  |                 |              | Function Damping Ratio |         |  |
|----------------------------------|------------------|-----------------|--------------|------------------------|---------|--|
| Function Name                    | 3                | iempa           |              | Damping Ratio          | 0.05    |  |
| Parameters                       |                  | Function Graph  |              |                        |         |  |
| Ss and S1 from USGS - L          | lser Specified V | E-3             |              |                        |         |  |
| Site Latitude (degrees)          | ?                | 500 -           |              |                        |         |  |
| Site Longitude (degrees)         |                  | 400 -           |              |                        |         |  |
| Site Zip Code (5-Digits)         |                  | 320 -           |              |                        |         |  |
| 0.2 Sec Spectral Accel, Ss       | 0.7              | 240 -           |              |                        |         |  |
| 1 Sec Spectral Accel, S1         | 0.3              | 80 -            |              |                        |         |  |
| Long-Period Transition Period    | 8                | 0.0 1.0         | 2.0 3.0 4    | .0 5.0 6.0 7.0         | 8.0 9.0 |  |
|                                  |                  |                 |              |                        |         |  |
| Site Class                       | c ~              |                 |              |                        |         |  |
| Site Coefficient, Fa             | 1.12             |                 |              |                        |         |  |
| Site Coefficient, Fv             | 1.5              | Function Points |              | Plot Options           |         |  |
| Calculated Values for Response S | pectrum Curve    | Period          | Acceleration | Linear X - Linear Y    |         |  |
| SDS = (2/3) * Fa * Ss            | 0.5227           | 0.1148          | 0.5227       | O Linear X - Log Y     |         |  |
| SD1 = (2/3) * Fv * S1            | 0.3              | 0.8             | 0.375        | Log X - Linear Y       |         |  |
|                                  |                  | 12              | 0.3          | O Log X - Log Y        |         |  |
|                                  |                  | 1.4             | 0.2143       |                        |         |  |
|                                  |                  | 1.8             | 0.1667       |                        |         |  |
| Convert to User De               | fined            |                 |              |                        |         |  |

Gambar 3.18. Pengaturan Respon Spectrum

i. Menambahkan Load Patterns

Dalam pemodelan dimasukkan beban-beban yang mempengaruhi strukur. Dengan memilih *Define*, lalu klik *Load Patterns*. Masukkan semua beban yang mempengaruhi struktur.

| ads      |         |                           |                      | Click To:           |
|----------|---------|---------------------------|----------------------|---------------------|
| Load     | Туре    | Self Weight<br>Multiplier | Auto<br>Lateral Load | Add New Load        |
| ead      | Dead    | × 1                       | ~                    | Modify Load         |
| lead     | Dead    | 1                         |                      |                     |
| IDL      | Dead    | 1                         |                      | Modify Lateral Load |
| ×        | Seismic | lo lo                     | None                 | Delete Load         |
| y<br>VX+ | Wind    | 0                         | None                 | 201010 2000         |
| VX-      | Wind    | ŏ                         | None                 |                     |
| VY+      | Wind    | 0                         | None                 |                     |

Gambar 3.19. Kotak Dialog Load Patterns

# j. Mendefinisikan Load Cases

Setelah dimasukkan beban-beban yang mempengaruhi strukur, maka harus memberikan faktor pengali berat sendri dengan cara memlih *Define, load cases* dan pilih *Modify/show cases* dan pilih *load cases type. load cases type* dipilih berdasarkan analisis beban yang akan digunakan.

| dd New Case    |
|----------------|
|                |
| d Copy of Case |
| dify/Show Case |
| Delete Case    |
|                |

Gambar 3.20. Kotak Dialog Load Cases

Pada beban gempa *load cases type* dipilih *Respon Spectrum* dan mengganti *Load Name* untuk beban gempa Ex yakni U1 dan beban gempa Ey dengan U2. Untuk *Scale Faktor* didapat dari rumus berikut :

Scale Faktor = 
$$\frac{ig}{R}$$
 (3.1)

Dengan keterangan sebagai berikut :

i = Faktor Keutamaan

g = Gaya Gravitasi

R = Fungsi bangunan

| meral                                                                                                    |                                                                              |                                                                                                    |                                       |         |
|----------------------------------------------------------------------------------------------------|------------------------------------------------------------------------------|----------------------------------------------------------------------------------------------------|---------------------------------------|---------|
| Load Case Name                                                                                                    |                                                                              | Ex                                                                                                    |                                       | Design  |
| Load Case Type                                                                                                    |                                                                              | Response Spectru                                                                                      | m ~                                   | Notes   |
| Exclude Objects in this G                                                                                                    | iroup                                                                        | Not Applicable                                                                                        |                                       |         |
| Mass Source                                                                                                    |                                                                              | Previous (MsSrc1)                                                                                     |                                       |         |
| ads Applied                                                                                                    |                                                                              |                                                                                                    |                                       |         |
| Load Type                                                                                                    | Load Name                                                                    | Function                                                                                              | Scale Factor                          | 0       |
| Acceleration                                                                                                    | U1                                                                           | Gempa                                                                                                 | 1                                     | Add     |
|                                                                                                    |                                                                              |                                                                                                    |                                       |         |
|                                                                                                    |                                                                              |                                                                                                    |                                       | Delete  |
|                                                                                                    |                                                                              |                                                                                                    |                                       | Advance |
| her Parameters                                                                                                    |                                                                              |                                                                                                    |                                       | Advanc  |
| her Parameters<br>Modal Load Case                                                                                                    |                                                                              | Modal                                                                                                 | ~                                     | Advanc  |
| her Parameters<br>Modal Load Case<br>Modal Combination Meth                                                                                                    | od                                                                           | Modal<br>CQC                                                                                          | ~<br>~                                | Advanc  |
| her Parameters<br>Modal Load Case<br>Modal Combination Meth                                                                                                    | od<br>Response                                                               | Modal<br>CQC<br>Rigid Frequency, f1                                                                   | ~ <br>                                | Advanc  |
| her Parameters<br>Modal Load Case<br>Modal Combination Meth<br>Include Rigid F                                                                                              | od                                                                           | Modal<br>CQC<br>Rigid Frequency, f1<br>Rigid Frequency, f2                                            | ~<br>~<br>                            | Delete  |
| her Parameters<br>Modal Load Case<br>Modal Combination Meth<br>Include Rigid F                                                                                              | od<br>Response                                                               | Modal<br>CQC<br>Rigid Frequency, f1<br>Rigid Frequency, f2<br>Periodic + Rigid Type                   | ~ ~ ~ ~ ~ ~ ~ ~ ~ ~ ~ ~ ~ ~ ~ ~ ~ ~ ~ | Delete  |
| her Parameters<br>Modal Load Case<br>Modal Combination Meth<br>Include Rigid F<br>Earthquake Durat                                                                          | od<br>Iesponse<br>on, td                                                     | Modal<br>CQC<br>Rigid Frequency, f1<br>Rigid Frequency, f2<br>Periodic + Rigid Type                   |                                       | Delete  |
| her Parameters<br>Modal Load Case<br>Modal Combination Meth<br>include Rigid F<br>Earthquake Durat<br>Directional Combination                                               | od<br>Response<br>Ion, td<br>Type                                            | Modal<br>CQC<br>Rigid Frequency, f1<br>Rigid Frequency, f2<br>Periodic + Rigid Type<br>SRSS           | ~<br>~<br>                            | Delete  |
| her Parameters<br>Modal Load Case<br>Modal Combination Meth<br>  Include Rigid F<br>Earthquike Durat<br>Directional Combination  <br>Absolute Direction                     | od<br>Response<br>ion, td<br>T <b>ype</b><br>al Combination Scale            | Modal<br>COC<br>Rigid Frequency, 11<br>Rigid Frequency, 12<br>Petodic + Rigid Type<br>SRSS<br>Factor  | ×<br>×<br>×                           | Advanc  |
| her Parameters<br>Modal Land Case<br>Modal Combination Meth<br>Include Rigid F<br>Earthquake Durat<br>Directional Combination<br>Assolute Direction<br>Assolute Directional | od<br>Response<br>on. td<br>Type<br>al Combination Scale<br>Constant at 0.05 | Modal<br>COC<br>Rigid Frequency, 11<br>Rigid Frequency, 12<br>Percolic + Rigid Type<br>SRSS<br>Factor | ~ ~ ~                                 | Delete  |

Gambar 3.21. Kotak Dialog Load Cases Data

# k. Mendifiniskan Load Combinations

Dalam mendefiniskan *Load combination* adalah dengan cara klik *define*, pilih *Load combination*. Pilih *Add New Combo* dan mengisi kombinasi pembebanan berdasarkan SNI. Untuk tipe kombinasi diubah sesuai dengan keperluan.

| mbinations | Click to:                          |
|------------|------------------------------------|
|            | Add New Combo                      |
|            | Add Copy of Combo                  |
|            | Modify/Show Combo                  |
|            | Delete Combo                       |
|            | Add Default Design Combos          |
|            | Convert Combos to Nonlinear Cases. |

Gambar 3.22. Kotak Dialog Load Combination

1. Memasukkan Beban Angin

Beban angin dimasukkan terhadap titik join seiap bagian dinding terluar dari bangunan. Dengan memilih *Assign, Joint Loads*, pilih *Force*. Memasukkan beban angin dengan mengklik join yang akan dimasukkan beban angin dan mengisi nilai *loads* pada arah masuk dan keluar lalu pilih *Add to Existing Loads*. Lalu tekan *Aplly*.

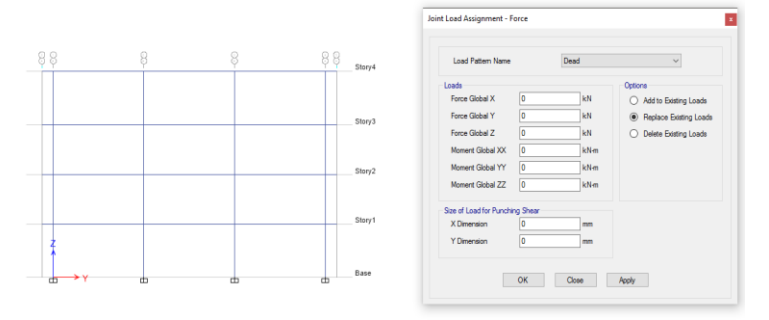

Gambar 3.23. Memasukkan Beban Angin

m. Memasukkan Beban-beban ke Struktur

Beban struktur yang dimasukkan berupa beban mati, beban hidup, beban atap. Pertama memasukkan beban mati pada dinding, yakni dengan mem*block* struktur yang akan dimasukkan beban dinding, dengan memilih *Assign*, *Frame Load*, dan memlih *Distributed*.

| Load Pattern                                                                    | Name        |                     | SIDL |                 |                                                       | $\sim$                          |      |
|---------------------------------------------------------------------------------|-------------|---------------------|------|-----------------|-------------------------------------------------------|---------------------------------|------|
| <ul> <li>oad Type and Dir</li> <li>Forces</li> <li>Direction of Load</li> </ul> | Application | forments<br>Gravity | ~    | Option<br>Otion | s<br>Add to Existin<br>Replace Exis<br>Delete Existin | g Loads<br>ing Loads<br>g Loads |      |
| Trapezoidal Loads                                                               | 1           | 2                   |      | 3               |                                                       | 4                               |      |
| Distance 0<br>Load 0                                                            |             | 0.25                | 0.75 |                 | 0                                                     |                                 | kN/m |
|                                                                                 | Relative D  | istance from End    | - C  | ) Absolute      | Distance from                                         | n End-l                         |      |

Gambar 3.24. Memasukkan Beban ke Struktur

Selanjutnya, memasukkan beban hidup pada pelat, yakni dengan mem*block* struktur yang akan dimasukkan beban , dengan memilih *Assign, Shell Load,* dan memlih *Uniform*, isi besaran gaya yang akan dimasukkan, pilih *Add Exizting Loads* dan pilih *Apply*.

| Load Pattern Name   | Dead ~                                            |
|---------------------|---------------------------------------------------|
| Jniform Load        | Options<br>N/m <sup>2</sup> Add to Existing Loads |
| Direction Gravity ~ | Replace Existing Loads                            |

Gambar 3.25. Memasukkan Beban Hidup ke Pelat

Selanjutnya, memasukkan beban mati pada pelat, yakni dengan mem*block* struktur yang akan dimasukkan beban , dengan memilih *Assign, Shell Load,* dan memlih *Uniform*, isi besaran gaya yang akan dimasukkan, pilih *Add Existing Loads* dan pilih *Apply*.

| Load Pattern Name | SIDL   | ~                                         |
|-------------------|--------|-------------------------------------------|
| Jniform Load      |        | Options                                   |
| Load 0            | kN/m²  | Add to Existing Loads                     |
|                   |        | Replace Existing Loads                    |
| Direction Gravity | $\sim$ | <ul> <li>Delete Existing Loads</li> </ul> |

Gambar 3.26. Memasukkan Beban Mati ke Pelat

n. Running Analysis

Pastikan seluruh prosedur sudah dilakukan dengan benar, lalu klik menu Analyze dan pilih Run atau bias klik tombol F5 pada keyboard.

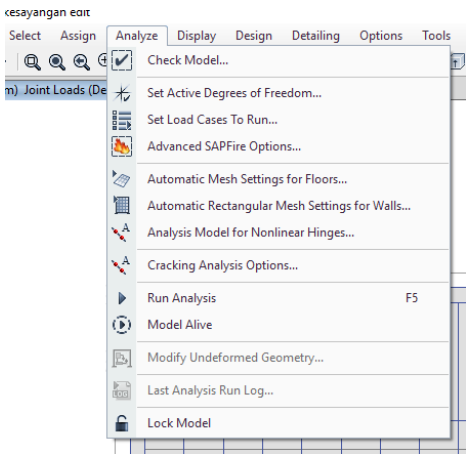

Gambar 3.27. Proses Running Analysis

Setelah melakukan Proses *Running*, untuk melihat hasilnya dapat langung mengklik display pada *toolbars* dan pilih *show tables*.

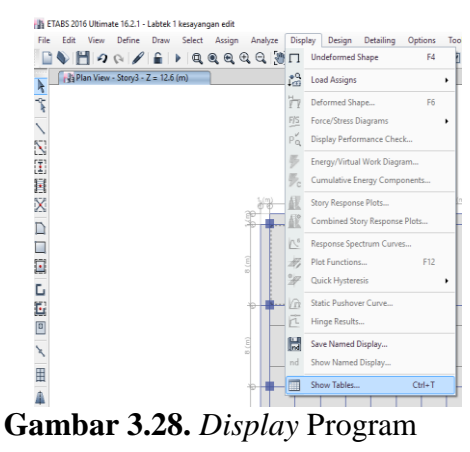

Setelah itu memilih data apa saja yang ditampilkan.

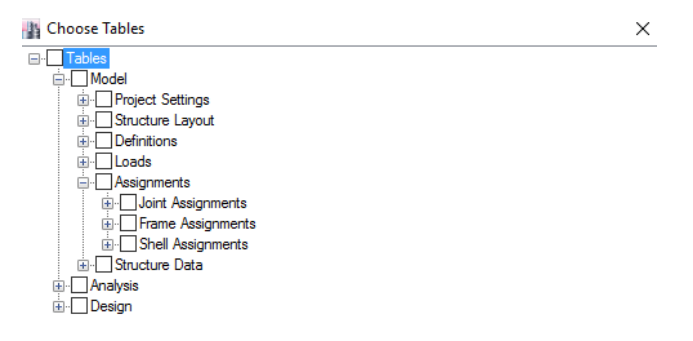

Gambar 3.29. Pemilihan output yang akan Ditampilkan

| - |          | Base Reactions        | Joint Assign         | ments - Restraints |            |             |            |         |   |   |           |                     | • X     |
|---|----------|-----------------------|----------------------|--------------------|------------|-------------|------------|---------|---|---|-----------|---------------------|---------|
|   | 14 - 4   | 1 of 76               | 🕨 🔰 🛛 Reload         | Apply              |            |             |            |         |   |   |           |                     |         |
|   |          | Load                  | FX                   | FY                 | FZ         | MX          | MY         | MZ      | X | Y | Z         |                     | ^       |
|   |          | Case/Combo            | kN                   | kN                 | kN         | kN-m        | kN-m       | kN-m    | m | m | m         |                     |         |
|   | <u>۲</u> | Dead                  | 0                    | 0                  | 47448.4963 | 569381.9559 | -1328558   | 0       | 0 | 0 | 0         |                     |         |
|   |          | Live                  | 0                    | 0                  | 13555.84   | 162670.08   | -379563.52 | 0       | 0 | 0 | 0         |                     |         |
| à |          | SIDL                  | 0                    | 0                  | 57984.2563 | 695809.8374 | -1623559   | 0       | 0 | 0 | 0         |                     |         |
| à |          | Ex Max                | 4.8961               | 0                  | 0          | 0           | 61.7595    | 58.7537 | 0 | 0 | 0         |                     | ~       |
| a | = 0.017  | at [0, 16, 17.1]; Min | = -1.88 at [51.5556, | 19.4286, 17.1]     |            |             |            |         |   |   | Start Ani | mation << >> Global | V Units |

Akan tampil hasil yang telah dipilih sebelumnya.

Gambar 3.30. Output Program

Pada hasil analisis menggunakan aplikasi ETABS 2016 ditampilkan *output* berupa gaya-gaya yang akan digunakan sebagain inputan bagi pemodelan Fondasi rakit, hitungan manual daya dukung tiang tunggal, pemodelan daya dukung pada tiang grup, dan pada pendesainan tulangan.

a. Pada pemodelan Fondasi rakit semua gaya yang dihasiklan dapat langsung di masukkan kedalam pemodelan aplikasi safe secara otomatis tanpa harus memasukkan nya secara manual dengan cara meng*export* nya.

- b. Pada perhitungan manual daya dukung tiang tunggal, data yang digunakan dari keluaran ETABS 2016 berupa Fz sebagai gaya aksial, Mx sebagai momen arah x, dan My sebagai momen ke arah y.
- c. Pada pemodelan daya dukung tiang grup, juga digunakan semua besaran gaya yang dikeluarkan untuk perencanaan 2 Dimensi dan 3 Dimensinya.
- Pada pendesaianan tulangan keluaran dari ETABS 2016 hanya digunakan momen arah x dan gaya vertikalnya.

### 3.3.3. Tahapan Pemodelan di SAFE 2016

SAFE merupakan *software* keluaran CSI Berkley yang berbasis *fininte element*. SAFE adalah aplikasi yang biasa digunakan untuk merancang lantai dan sistem Fondasi. Dari susunan *Frame Layout* hingga pembuatan detail gambar. Pada perencanaan Fondasi rakit menggunkan aplikasi SAFE 2016 dapat langsung meng*export* hasil output pada aplikasi ETABS 2016 sebagain input bagi pemodelan Fondasi rakit pada aplikasi SAFE 2016 yang termasuk didalamnya adalah semua gaya yang berkerja, grid sistem mengikuti denah kolom sehigga memudahkan dalam perencanaan. Pada tahap ini berisi langkah-langkah pengerjaan pemodelan perencanaan Fondasi rakit (*Raft Foundation*) pada aplikasi SAFE 2016.

a. Langkah Awal Mengakses aplikasi SAFE

Buka aplikasi SAFE dengan cara double clik pada icon aplikasi SAFE.

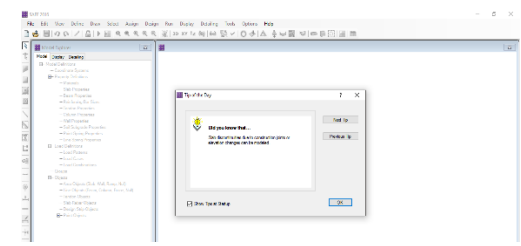

Gambar 3.31. Tampilan Utama Aplikasi SAFE

Kemudian, klik *New Model* dan memilih peraturan dasar yang digunakan dan memilih *initial model*.

| ew Model Initial | ization   |                                 |              | ?        |
|------------------|-----------|---------------------------------|--------------|----------|
| Design Data      |           |                                 |              |          |
| Design Code      |           |                                 | ACI 318-14   | ~        |
| Design Prefere   | nces      |                                 | Modify/S     | how      |
| Project Informa  | tion      |                                 | Modify/S     | how      |
| Units (Current)  | / Metric) |                                 | Modify/S     | how      |
|                  |           |                                 |              |          |
| Blank            | Rat Stab  | Flat Slab<br>Perimeter<br>Beams | Two Way Slab | Ease Mat |
| Blank            | Fat Slab  | Fitt Slab<br>Permeter<br>Beams  | Two Way Sab  | Ease Mat |

Gambar 3.32. Kotak Dialog Pemilihan Model Awal

b. Set the Units (Mengatur satuan)

Sebelum menginput data dalam program SAFE yang pertama harus diperhatikan adalah merubah satuan yang akan rencanakan.

| uick Units           |           |                 |                   |                      |                   |                        |
|----------------------|-----------|-----------------|-------------------|----------------------|-------------------|------------------------|
| U.S. Defaults        | N         | letric Defaults | 0                 | Consistent Units     |                   | Named Units            |
| nts                  |           |                 |                   |                      |                   |                        |
| ltem                 | Units     | Units Label     | Decimal<br>Places | Min. Sig.<br>Figures | Zero<br>Tolerance | Always Use<br>E Format |
| Structure Dimensions |           |                 |                   | -                    |                   |                        |
| Coordinates          | KN.m.C    | m               | 5                 | 2                    | 1.0000E-20        | No                     |
| Absolute Distance    | KN.m.C    | m               | 5                 | 2                    | 1.0000E-20        | No                     |
| Relative Distance    |           |                 | 4                 | 2                    | 1.0000E-20        | No                     |
| Angles               |           |                 | 3                 | 2                    | 1.0000E-20        | No                     |
| Section Dimensions   |           |                 |                   |                      |                   |                        |
| Length               | KN, mm, C | mm              | 3                 | 2                    | 1.0000E-20        | No                     |
| Area                 | KN, mm, C | mm2             | 2                 | 2                    | 1.0000E-20        | No                     |
| Length4              | KN, mm, C | mm4             | 2                 | 2                    | 1.0000E-20        | No                     |
| Rebar Area           | KN, mm, C | mm2             | 3                 | 2                    | 1.0000E-20        | No                     |
| Rebar Area/Length    | mm2/m     | mm2/m           | 3                 | 2                    | 1.0000E-20        | No                     |
| Displacements        |           |                 |                   |                      |                   |                        |
| Translational Displ  | KN, mm, C | mm              | 6                 | 2                    | 1.0000E-20        | No                     |
| Rotational Displ     |           |                 | 6                 | 2                    | 1.0000E-20        | No                     |
| Forces               |           |                 |                   |                      |                   |                        |
| Force                | KN, m, C  | kN              | 3                 | 2                    | 1.0000E-20        | No                     |
| Force/Length         | KN, m, C  | kN/m            | 2                 | 2                    | 1.0000E-20        | No                     |
| Force/Area           | KN, m, C  | kN/m2           | 2                 | 2                    | 1.0000E-20        | No                     |
| Moment               | KN, m, C  | kN-m            | 4                 | 2                    | 1.0000E-20        | No                     |
| Moment/Length        | KN, m, C  | kN-m/m          | 4                 | 2                    | 1.0000E-20        | No                     |
| Temperature Change   | KN, mm, C | С               | 3                 | 2                    | 1.0000E-20        | No                     |
| Stresses             |           |                 |                   |                      |                   |                        |
| Stress Input         | N, mm, C  | N/mm2           | 5                 | 2                    | 1.0000E-20        | No                     |
| Stress Output        | N, mm, C  | N/mm2           | 6                 | 2                    | 1.0000E-20        | No                     |
| Stiffness            |           |                 |                   |                      |                   |                        |

Gambar 3.33. Menentukan Satuan

c. Membuat Grid

Pada layar kerja klik kanan lalu pilih *Add/modify Grids*. Dan akan muncul kotak dialog seperti dibawah ini. *Grid* dibuat berdasarkan data perencanaan denah bangunan.

| Out Det         Control         XO-State (H)         Value         Autors (m)         Autors (m)           0         0         9         9         6         1         1         1         1         1         1         1         1         1         1         1         1         1         1         1         1         1         1         1         1         1         1         1         1         1         1         1         1         1         1         1         1         1         1         1         1         1         1         1         1         1         1         1         1         1         1         1         1         1         1         1         1         1         1         1         1         1         1         1         1         1         1         1         1         1         1         1         1         1         1         1         1         1         1         1         1         1         1         1         1         1         1         1         1         1         1         1         1         1         1         1         1         1                                                                                                    |                    |
|----------------------------------------------------------------------------------------------------|--------------------|
| Gent D         XOdente (H)         Valuty         Batteric         Atteric           B         B         Deve         End         C         End         C         C         End         C         End         C         End         C         End         C         End         C         End         C         End         C         End         C         End         C         End         C         End         C         End         End                                                                                                    | 0<br>0<br>0        |
| Image: Second second second |                    |
| 8         9 year         End         L           C         14         9 year         End         D           D         34         9 year         End         Cotton           F         40         9 year         End         Main           Oth Disa         9 year         End         Main         Main           0 cd Disa         9 year         End         Get Disa           2         9 year         End                                                                                                    | o                  |
| C         16         9ev         6d           0         24         9ev         6d         0mm           F         32         9ev         6d         0mm         0mm           String         3         9ev         6d         0mm         0mm         0mm           String         3         9ev         6d         0mm         0mm </td <td></td>                                                                                                    |                    |
| 0         34         Sever         End         Cuttere           0         2         Sever         End         Cuttere           9         40         Sever         End         Mail           0         Det         Sever         End         Mail           0         Det         Sever         End         Sever           0         Det         Sever         End         Sever           1         Nonex         Sever         End         Sever           2         1         Sever         End         Sever                                                                                                    |                    |
| E         32         9ew         End         Outree         Outree         Outree         Image: Control = 1 and the second second s                                                                |                    |
| F         40         9ew         End         u         Main           Out Date         Main         Basis Loc         Main         Basis Loc         Main           >         0         9ew         End         Get Date         Get Date         Get Date                                                                                                    |                    |
| Ord Date         Control of the second second s         | All Could Linear   |
|                                                                                                    | Descript Onlinetee |
| 3 16 Show End                                                                                                    | Hearder Urbridges  |
| 4 24 Show End Model Datu                                                                                                    | 0                  |
| Stoy Hegh                                                                                                    | Above 0            |
| Story Heigh                                                                                                    | Below 3            |
| eneral Grid Data                                                                                                    |                    |
| Grid ID X1 (m) Y1 (m) X2 (m) Y2 (m) Visibi                                                                                                    | y Bubble Loc       |
| •                                                                                                    |                    |

Gambar 3.34. Membuat Grid

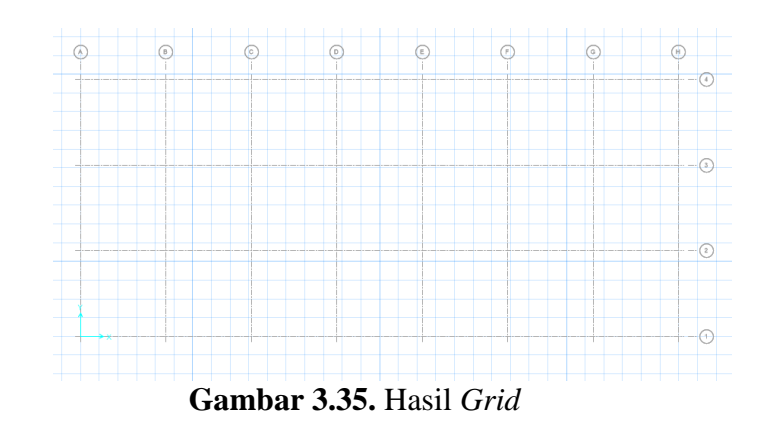

d. Mendefinisikan Material

Klik *Define*, pilih *Material* Akan muncul kotak dialog dibawah dan pilih *Add New Material*.

| terials                       | Click to:              |
|-------------------------------|------------------------|
| 4416MGr186<br>2SA-G30 18Gr400 | Add New Material Quick |
| CSAC30                        | Add New Material       |
|                               | Add Copy of Material   |
|                               | Modify/Show Material   |
|                               | Delete Material        |
|                               | ОК                     |

Gambar 3.36. Kotak Dialog Materials

Setelah itu akan muncul kotak dialog seperti dibawah ini dan isi data-data yang dibutuhkan sesuai dengan jenis material yang akan digunakan.

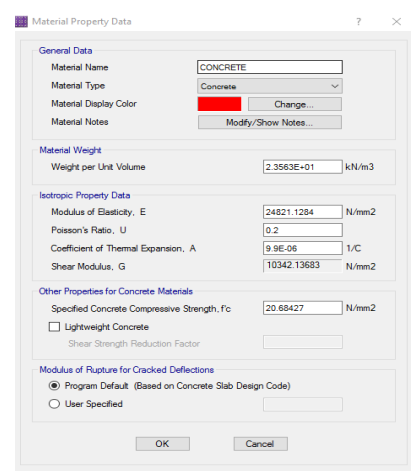

Gambar 3.37. Kotak Dialog Material Property Data

## e. Mendefinisikan Slab Prorperties

Klik *Define*, pilih *Slab Prorperties* Lalu pilih *Add New Property*. *Slab Section* digunakan untuk mendefinisikan *slab*. Masukkan material *slab* dan ketebalannya.

| Slab Property Data     | ?           |
|------------------------|-------------|
| General Data           |             |
| Property Name          | mat         |
| Slab Material          | CONCRETE ~  |
| Display Color          | Change      |
| Property Notes         | Modify/Show |
| Analysis Property Data |             |
| Туре                   | Mat 🗸       |
| Thickness              | 120 mm      |
|                        |             |
|                        |             |
| Thick Plate            | Orthotropic |
| ОК                     | Cancel      |

Gambar 3.38. Kotak Dialog Slab Property Data untuk Slab

Lalu, maemasukkan material kolom. Material kolom menggunakan *Slab Property* dengan tipe *Stiff* dan Masukkan material *Stiff* dan ketebalannya.

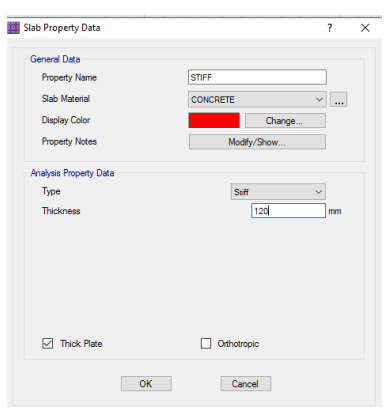

Gambar 3.39. Kotak Dialog Slab Property Data untuk Kolom

f. Mendefinisikan Soil Subgrade

Klik *Define*, pilih *Soil Subgrade Properties*. Akan muncul kotak dialog seperti di bawah ini dan pilih *Add New Property*.

| Soil Subgrade Properties | ?                                                                                                | × |
|--------------------------|--------------------------------------------------------------------------------------------------|---|
| Soil Subgrade Property   | Click to:<br>Add New Property<br>Add Copy of Property<br>Modify/Show Property<br>Delete Property |   |
|                          | OK<br>Cancel                                                                                     |   |

Gambar 3.40. Kotak Dialog Soil Subgrade

Setelah itu, isi subgrade Modulus. Lalu tekan Ok.

| Property Name                                                                                                    | SOIL1                  |              |       |
|----------------------------------------------------------------------------------------------------|------------------------|--------------|-------|
| Display Color                                                                                                    |                        | Change       |       |
| Property Notes                                                                                                    | Modify                 | //Show Notes |       |
| roperty                                                                                                    |                        |              |       |
| Subgrade Modulus (Cor                                                                                                    | mpression Only)        | 2E+04        | kN/m3 |
| Nonlinear Option (Nonline                                                                                                    | ear Cases Only)        |              |       |
|                                                                                                    |                        |              |       |
| O None (Linear)                                                                                                    |                        |              |       |
| <ul> <li>None (Linear)</li> <li>Tension Only</li> </ul>                                                                                                    |                        |              |       |
| <ul> <li>None (Linear)</li> <li>Tension Only</li> <li>Compression Only</li> </ul>                                                                                                    |                        |              |       |
| <ul> <li>None (Linear)</li> <li>Tension Only</li> <li>Compression Only</li> <li>Elasto-Plastic</li> </ul>                                                                                |                        |              |       |
| None (Linear) Tension Only Compression Only Easto-Plastic Compression Stif                                                                                                    | ffness                 |              |       |
| <ul> <li>None (Linear)</li> <li>Tension Only</li> <li>Compression Only</li> <li>Basto-Plastic</li> <li>Compression Stri<br/>Compression Stri</li> </ul>                                  | ffness<br>rength       |              | _     |
| <ul> <li>None (Linear)</li> <li>Tension Only</li> <li>Compression Only</li> <li>Basto-Plastic</li> <li>Compression Strit</li> <li>Compression Strit</li> <li>Tension Stiffnes</li> </ul> | ffness<br>rength<br>is |              |       |

Gambar 3.41. Kotak Dialog Soil Subgrade Property Data

g. Mengassign Slab dan Kolom

Untuk menggambar Slab, klik Draw, lalu pilih Draw/slabs area.

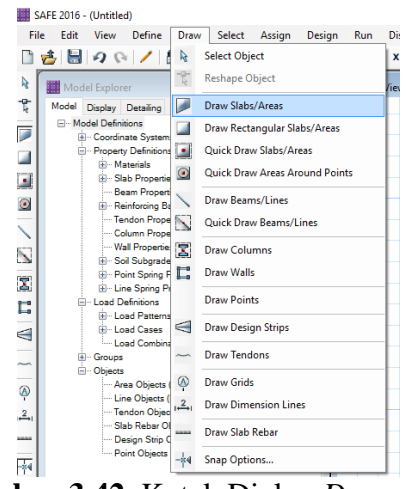

Gambar 3.42. Kotak Dialog Draw

Akan muncul kotak dialog berikut, dan pilih properti *mat* untuk mendefiniskan pelat sebagai Fondasi rakit, dan memilih luasan yang akan di*assign*.

| Quick Draw Slabs/Areas |                      | ? | X |
|------------------------|----------------------|---|---|
|                        |                      |   |   |
| Type of Object         | Slab                 |   |   |
| Property               | mat                  |   | ~ |
| Draw Object Using      | mat<br>NONE<br>STIFF |   |   |

Gambar 3.43. Kotak Dialog Draw Slab Area

Untuk menggambar kolom, klik *Draw*, lalu pilih *Quick Draw Areas Around Points*.

| le Edit View Define                                   | Draw | Select Assign Design Run       | 1 |
|-------------------------------------------------------|------|--------------------------------|---|
| 1 90 1                                                | R    | Select Object                  | Ì |
| Model Explorer                                        | 20   | Reshape Object                 | ţ |
| Model Display Detailing                               |      | Draw Slabs/Areas               | 1 |
| - Model Definitions                                   |      | Draw Rectangular Slabs/Areas   | l |
| - Property Definition                                 |      | Quick Draw Slabs/Areas         | l |
| <ul> <li>Materials</li> <li>Slab Propertie</li> </ul> | 0    | Quick Draw Areas Around Points | ] |
| Beam Propert                                          | 1    | Draw Beams/Lines               | 1 |
| - Tendon Prope                                        |      | Quick Draw Beams/Lines         | ł |
| - Column Propertie                                    | 1    | Draw Columns                   | 1 |
| B - Soil Subgrade                                     | E    | Draw Walls                     | l |
| E Line Spring P                                       | -    | Draw Points                    | 1 |
| - Load Patterns                                       | -    | Des Derive Cales               | 1 |
| E - Load Cases                                        | A    | Draw Design Strips             | - |
| B- Groups                                             | -    | Draw Tendons                   | J |
| Area Objects                                          | Ģ    | Draw Grids                     |   |
| - Line Objects (<br>Tendon Object                     | 2    | Draw Dimension Lines           |   |
| - Slab Rebar O                                        | -    | Draw Slab Rebar                | 1 |
| Point Objects                                         |      | Soan Ontione                   |   |

Gambar 3.44. Kotak Dialog Draw untuk Kolom

Akan muncul kotak dialog berikut, dan pilih properti *stiff* untuk mendefiniskan kolom, dan memilih kolom yang akan di*assign*.

|                        |                      |   |     | 83  |
|------------------------|----------------------|---|-----|-----|
| Quick Draw Slabs/Areas |                      | ? | ×   |     |
| Type of Object         | Slab                 |   |     |     |
| E Property             | STIFF                |   | ~ ) |     |
| Draw Object Using      | mat<br>NONE<br>STIFF |   |     | (4) |

Gambar 3.45. Kotak Dialog Quick Draw Areas Around Points.

# h. Membuat Design Strips

Fungsi dari desain *strips* adalah untuk menampilkan gaya atau momen pada setiap struktur. Pilih edit lalu klik *Add/Edit Design Strips* dan cukup memilih pilihan OK, dan ulangi langkah serta pilih *grid direction* Y dan *strip layer* B untuk menampilkan gaya dia arah x dan y.

| Add Design Strips         |                    | ?        | × |
|---------------------------|--------------------|----------|---|
| Options                   |                    |          |   |
| Add Design Strips         | Along Cartesian Gr | id Lines |   |
| Include Middle Stri       | ps                 |          |   |
| Parameters                |                    |          |   |
| Coordinate System         | GLOBAL             | $\sim$   |   |
| Grid Direction            | х                  | $\sim$   |   |
| Strip Layer               | Α                  | $\sim$   |   |
| Strip Width               |                    |          |   |
| <ul> <li>Fixed</li> </ul> |                    |          |   |
| Auto                      |                    |          |   |
|                           |                    |          |   |
| OK                        | Car                | icel     |   |

Gambar 3.46. Kotak Dialog Add Design Strips

# i. Melakukan Expand/Shrink Areas

Fungsi dari *expand/shrink areas* untuk menjaga area/memberi jarak aman dari muai susut struktur. Klik edit lalu pilih *edit areas*, dan pilih klik *expand/shrink areas*.

| SAF  | E 2016 | - (Untitled | i)         |           |        |         |     |        |           |           |           |
|------|--------|-------------|------------|-----------|--------|---------|-----|--------|-----------|-----------|-----------|
| File | Edit   | View        | Define     | Draw      | Select | Assign  | n D | lesign | Run       | Display   | Detaili   |
|      | 2      | Undo Ar     | ea Add     |           |        | Ctrl+Z  | L   | Q      | 💥   зв    | xy tz     | (0) 6     |
| A    | 9      | Redo        |            |           |        | Ctrl+Y  | ~   | Ĩ      | Plan      | View - Fa | st Area D |
| 2    |        | Cut         |            |           |        | Ctrl+X  |     |        |           |           |           |
|      |        | Сору        |            |           |        | Ctrl+C  |     |        |           |           |           |
|      |        | Paste       |            |           |        | Ctrl+V  |     |        |           |           |           |
|      |        | Delete      |            |           |        | Delete  |     |        |           | (A        | )         |
|      |        | Grid Dat    | a          |           |        |         | •   |        |           | -         |           |
|      |        | Interacti   | ve Databa  | se Editin | g      | Ctrl+E  |     |        |           |           |           |
|      |        | Replicate   | e          |           |        | Ctrl+R  |     |        |           |           |           |
| X    |        | Merge P     | oints      |           |        |         |     |        |           |           |           |
| E    |        | Align Po    | ints/Lines | /Edges    | Ctrl+S | shift+M |     |        |           | +         |           |
|      |        | Move Po     | oints/Line | ;/Areas   |        |         |     |        |           |           |           |
| -    |        | Edit Line   | s          |           |        |         | +   |        |           |           |           |
| -    |        | Edit Area   | 15         |           |        |         | -   |        |           |           |           |
| 2    |        | Add/Edi     | t Tendons  |           |        |         | •   |        |           |           |           |
|      |        | Add/Edi     | t Slab Reb | ar        |        |         | •   |        |           |           |           |
| F    |        | Add/Edi     | t Design S | trips     |        |         | •   | 4      | dd Desig  | ın Strips |           |
| all  | _      |             |            |           |        |         |     | E      | dit Strip | Widths    |           |
|      |        |             |            |           |        |         |     |        |           |           |           |

Gambar 3.47. Kotak Dialog Design Strips

| Expand/Shrink Areas |        | ?  | × |
|---------------------|--------|----|---|
|                     |        |    |   |
| Offset Value        | 0      | mm |   |
| ок                  | Cancel |    |   |

Gambar 3.48. Kotak Dialog Expand/Shrink Areas

j. Mengassign soil properties

Pilih *Assign*, pilih *Support Data*, dan Pilih *Soil Properties*. Pilih *soil support* yang telah di *define* sebelumnya dan pilih OK.

| Soil Subgrade Property | Click to:            |
|------------------------|----------------------|
| NONE                   | Add New Property     |
| 0012                   | Add Copy of Property |
|                        | Modify/Show Property |
|                        | Delete Property      |
|                        | ОК                   |
|                        | Cancel               |

Gambar 3.49. Kotak Dialog Assign Soil Properties

## k. Menambahkan Pembebanan

Pilih *Assign*, pilih *load data* dan klik *poin loads*. Isi data-data menggunakan data dari analisa struktur atas keluaran aplikasi ETABS.

| Load Pattern Name        |         |      | Options                                   |
|--------------------------|---------|------|-------------------------------------------|
| Name DEA                 | D       | ·    | Add to Existing Loads                     |
| lande                    |         |      | Replace Existing Loads                    |
| X                        | 0       | kN   | <ul> <li>Delete Existing Loads</li> </ul> |
| Y                        | 0       | kN   |                                           |
| Gravity (-Z)             | 0       | kN   |                                           |
| Mx                       | 0       | kN-m |                                           |
| My                       | 0       | kN-m |                                           |
| Mz                       | 0       | kN-m |                                           |
| Size of Load for Punchin | g Shear |      |                                           |
| X Dimension              | 0       | mm   | ОК                                        |
| Y Dimension              | 0       | mm   | Cancel                                    |

Gambar 3.50. Kotak Dialog Point Loads untuk Menambahkan Beban

1. Melakukan *Run Analysis* 

Setelah melakukan prosedur dengan benar, setelahnya dapat melakukan *Running*, sebelum itu klik *Run* lalu pilih *Automatic Slab Mesh Option* dan klik OK.

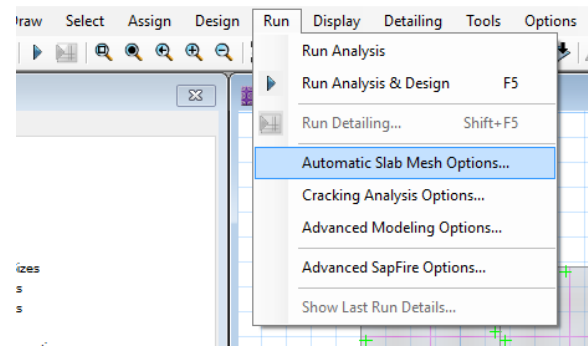

Gambar 3.51. Automatic Slab Mesh Option

Setelah itu, klik *Run* dan pilih *Run Analysis & Design* atau pilih F5 pada *keyboard*.

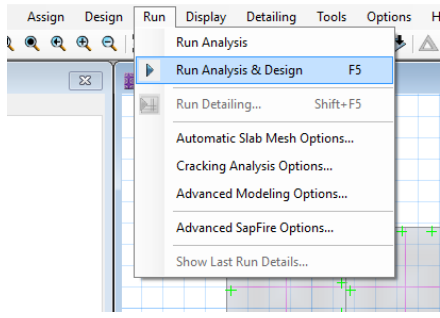

Gambar 3.52. Proses Run Analysis

Setelah itu dapat melihat hasil Running dengan memilih Display.

- Untuk melihat hasil deformasi, pilih show deformed shape.
- Untuk melihat gaya reaksi, pilih show reaction force.
- Untuk melihat Punching Shear, klik show punching shear design.
- Untuk melihat perencanaan Fondasi rakit, pilih show slab design.

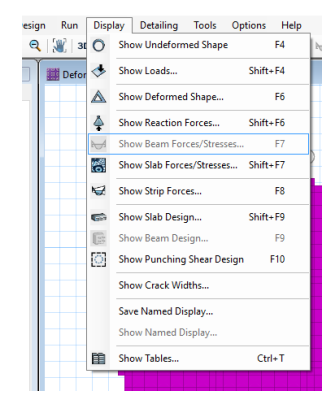

Gambar 3.53. Penampilan Hasil Running

Selanjutnya dapat dilihat pada *display* yakni *Slab Design*, untuk menentukan diameter dan spasi antar tulangan untuk meminimumkan gaya geser.

| Choose Display Type        |                      |                     | Choose Strip Direction |                                                      |                  |               |             |  |
|----------------------------|----------------------|---------------------|------------------------|------------------------------------------------------|------------------|---------------|-------------|--|
| Design Basis               | Strip Based          |                     | ~                      | Layer A                                              |                  |               |             |  |
| Display Type               | Enveloping Flat      | oural Reinforcement | $\sim$                 | 🗌 Layer B                                            |                  |               |             |  |
| Impose Minimum Reinforcing |                      |                     |                        | Layer Other                                          |                  |               |             |  |
| Rebar Location S           | shown                |                     |                        | Display Options                                      |                  |               |             |  |
| Show Top Rebar             |                      |                     |                        | Fil Diagram                                          |                  |               |             |  |
| Show Both                  | om Rebar             |                     |                        | Show Values                                          | s at Controlling | Stations on D | lagram      |  |
| Reinforcing Displ          | ay Type              |                     |                        | Show Rebar Above                                     | e Specified Valu |               |             |  |
| Show Reb                   | ar Intensity (Area/I | Unit Width)         |                        | None     Typical Uniform Reinforcing Specified Below |                  |               |             |  |
| O Show Total               | I Rebar Area for St  | trip                |                        |                                                      |                  |               |             |  |
| O Show Num                 | iber of Bars of Size |                     |                        | Reinforcing !                                        | Specified in Sla | b Rebar Obje  | cta         |  |
|                            |                      | Bar Size            | _                      | Typical Uniform Re                                   | inforcing        |               |             |  |
| Top                        |                      | 6                   | $\sim$                 | O Define b                                           | y Bar Size and   | Bar Spacing   |             |  |
| Bottom                     |                      | 6                   | $\sim$                 | <ul> <li>Define b</li> </ul>                         | y Bar Area and   | Bar Spacing   |             |  |
| Reinforcing Diag           | ram.                 |                     |                        |                                                      | Bar              | Size          | Spacing (mm |  |
| Show Rei                   | inforcing Envelope   | Diagram             |                        | Top                                                  | 6                |               | 250         |  |
| Scale Fr                   | actor                | 1                   |                        | Bottom                                               | 6                |               | 250         |  |
| Show Rei                   | inforcing Extent     |                     |                        |                                                      |                  |               |             |  |

Gambar 3.54. Kotak Dialog Slab Design

## 3.3.4. Tahapan Pemodelan di Group v8.0

GROUP v8.0 digunakan untuk menganalisis perilaku tumpukan kelompok yang dikenai beban aksial dan lateral. Beban yang dikeluarkan oleh *software* struktur harus diterjemahkan terlebih dahulu agar sesuai dengan *input* Group. Jika pada ETABS keluaran berupa Fz maka input di Group berupa Fx, jika pada ETABS keluaran berupa Fx maka input di Group berupa Fy, jika pada ETABS keluaran berupa Fy maka input di Group berupa Fz. Pada aplikasi Group v8.0 *output* yang dihasilkan berupa :

- Besaran nilai Pmax dan Pmin.
- Penurunan atau perpindahan horizontal.
- Gaya dalam pada tiang.

Pada tahap ini berisi langkah-langkah pengerjaan pemodelan kelompok tiang dan daya dukung kelompok tiang pada aplikasi Group v8.0. Dalam mendesain group.

a. Langkah Awal Mengakses Aplikasi Group v8.0

Buka aplikasi Group dengan cara *double clik* pada *icon* aplikasi Group. Dan memilih satuan dan jenis tampilan yang akan digunakan.

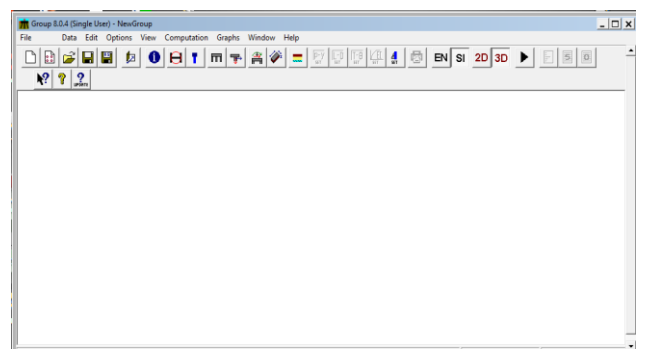

Gambar 3.55. Tampilan Layar Utama Aplikasi Group

b. Memasukkan Data-data Perencanaan

Pertama-tama, memasukkan seluruh data perencanaan yang dibutuhkan, dapat dilihat data apa saja yang dibutuhkan pada gambaer berikut.

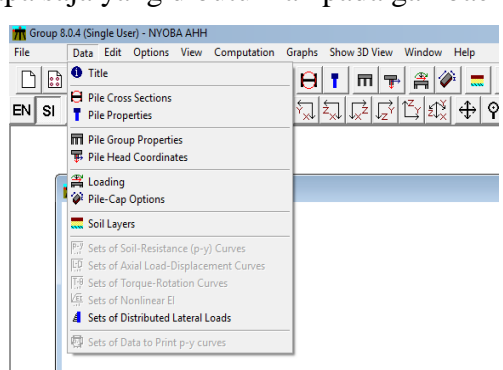

Gambar 3.56. Tampilan Data

c. Memasukkan Data Tiang

Pada tahapan ini, memasukkan jenis penampang tiang yang digunakan beserta dimensi yang digunakan. Dengan mengklik data pada *toolbars* lalu pilih *Pile Cross Section* dan pilih *Edit Section*.

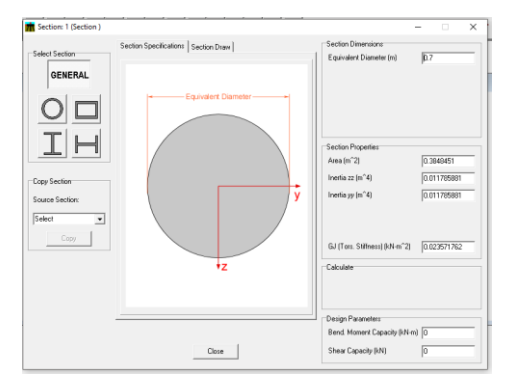

Gambar 3.57. Kotak Dialog Pile Cross Section

# d. Memasukkan Parameter Tiang

Pada tahapan ini, memasukkan jenis tiang antara tiang bor dan tiang pancang serta memasukkan modulus bahan, dengan memlih data dan pilih *Pile Properties*.

| m Pile Properties |                       |            |                  |                          |                               |  |  |  |  |
|-------------------|-----------------------|------------|------------------|--------------------------|-------------------------------|--|--|--|--|
| Prop. Type        | Sections              | Increments | Total Length (m) | Young's Modulus (kN/m^2) | Method of                     |  |  |  |  |
|                   |                       |            |                  |                          | Installation                  |  |  |  |  |
| 1                 | 1: Pile Sections      | 100        | 7                | 21000000                 | Drilled Shafts (Bored Piles 💌 |  |  |  |  |
| Add Rov           | Insert Row Delete Row |            |                  |                          |                               |  |  |  |  |

Gambar 3.58. Kotak Dialog Pile Properties

e. Memasukkan jenis perletakan

Dengan memilih Data, lalu klik *pile group properties* dan memilih perletakan yang akan digunakan.

| 📩 Pile | e Group 3D Layout  |                  |            | [                  | - • •              |  |  |  |
|--------|--------------------|------------------|------------|--------------------|--------------------|--|--|--|
| Pile # | Pile Head          | Pile Head        | Pile Prop. | Rotational Spring, | Rotational Spring, |  |  |  |
|        | Connection (z-z)   | Connection (y-y) | Туре       | (z-z) (kN-m/rad)   | (y-y) (kN-m/rad)   |  |  |  |
| 1      | Fixed 💌            | Fixed 💌          | 1          | 0                  | 0                  |  |  |  |
| 2      | Fixed 💌            | Fixed 💌          | 1          | 0                  | 0                  |  |  |  |
| 3      | Fixed 💌            | Fixed 💌          | 1          | 0                  | 0                  |  |  |  |
| Add    | Add Row Insert Row |                  |            |                    |                    |  |  |  |

Gambar 3.59. Kotak Dialog Pile Group 3D Layout

f. Input Koordinat Group Tiang

Koordinat pada *group* dimasukkan sesuai letak yang telah direncanakan. Dengan cara memilih data dan memilih *pile head coordinates* dan mengisi jarak x, y, dan z.

| Pile #                                                                                                    | Pile-Top Vertical                                                           | Pile-Top Horizontal | Pile-Top Horizontal | Angle Alpha" (use 0      | Angle Beta <sup>**</sup> (use 90 | Dist. from Pile Top     |  |  |  |  |  |
|----------------------------------------------------------------------------------------------------|-----------------------------------------------------------------------------|---------------------|---------------------|--------------------------|----------------------------------|-------------------------|--|--|--|--|--|
|                                                                                                    | X-Coordinates, (m)                                                          | Y-Coordinates, (m)  | Z-Coordinates, (m)  | for vertical pile) (DEG) | for vertical pile) (DEG)         | to Ground Line ***, (m) |  |  |  |  |  |
| 1                                                                                                    | 0                                                                           | -0.7                | 0.784               | 0                        | 90                               | 0                       |  |  |  |  |  |
| 2                                                                                                    | 0                                                                           | 0.7                 | 0.784               | 0                        | 90                               | 0                       |  |  |  |  |  |
| 3                                                                                                    | 0                                                                           | 0                   | 2.334               | 0                        | 90                               | 0                       |  |  |  |  |  |
| Angle nation, angle intern in the projection of part of the other internet. Legable (Life UR) Vetical pile)<br>- Palancies, angle internet in the projection of the V2 pairs to the pile state (Las SO for vetical pile)<br>- Positive in toil ground line is below the pile top<br>- Regadive if soil ground line is below the pile top<br>- Regadive if soil ground line is below the pile top<br>- Regadive if soil ground line is below the pile top<br>- Regadive if soil ground line is below the pile top<br>- Regadive if soil ground line is below the pile top<br>- Regadive if soil ground line is below the pile top<br>- Regadive if soil ground line is below the pile top<br>- Regadive if soil ground line is below the pile top |                                                                             |                     |                     |                          |                                  |                         |  |  |  |  |  |
| Dist<br>(+) po:<br>(-) neg                                                                                                    | lance (remple top to<br>either if soil ground in<br>abive if soil ground in | $\mathbf{y}$        | Y<br>Y<br>G<br>()↓[ | Fround Jine              | (+)                              |                         |  |  |  |  |  |

Gambar 3.60. Memasukkan Koordinat Tiang

g. Memasukkan Beban

Dalam mendesain di Group beban yang dikeluarkan oleh *software* struktur harus diterjemahkan terlebih dahulu agar sesuai dengan input Group. Dengan memilih Data dan mengklik *Loading* dan memilih *Add Load Case*.

| 1                                                                                                    | Insert Load C<br>Delete Load C                                                                                     |
|----------------------------------------------------------------------------------------------------|----------------------------------------------------------------------------------------------------|
|                                                                                                    | Delete Load C                                                                                                    |
|                                                                                                    | Delete Load C                                                                                                    |
|                                                                                                    |                                                                                                    |
| Print Envelopes Options Other of the cap At pile cap and at pile heads Print pile response every I node(s) | ds<br>ong piles<br>*                                                                                               |
|                                                                                                    | A trile cap and at pile heads     At pile cap not at pile heads and at     Print pile response every     1 node(s) |

Gambar 3.61. Kotak Dialog Loading Definition

Setelah itu, pilih *Edit Load Case* akan muncul kotak dialog dibawah.

| Concentration                                                 | Fx         | Fy   | Mz     | F2           | My                           | Mx               | Xc  | Yc    | Zc                                   | Add Los                                   |
|---------------------------------------------------------------|------------|------|--------|--------------|------------------------------|------------------|-----|-------|--------------------------------------|-------------------------------------------|
| Load                                                          | (kN)       | [kN] | (kN-m) | [kN]         | (kN·m)                       | (kN-m)           | (m) | (m)   | (m)                                  | Invest La                                 |
| Edit Load 1                                                   | 0          | 0    | 0      | 0            | 0                            | 0                | 0   | 0     | 0                                    | Inser Lu                                  |
|                                                               |            |      |        |              |                              |                  |     |       |                                      | Delete Lo                                 |
|                                                               |            |      |        |              |                              |                  |     |       |                                      |                                           |
|                                                               |            |      |        |              |                              |                  |     |       |                                      |                                           |
|                                                               |            |      |        |              |                              |                  |     |       |                                      | Equiv. Lo                                 |
|                                                               |            |      |        |              |                              |                  |     |       |                                      |                                           |
| pe of Loading                                                 |            |      | Distr  | ibuted Late  | stal Loads                   |                  |     | Print | Result: On                           | lione                                     |
| Lyclic Loading                                                | 1          |      |        | Edit Dist    | ributed Lah                  | eral Loads       |     | (° () | niv at pile c                        | 30                                        |
| 01 C 1 F                                                      | F          |      | -      |              |                              |                  | _   | CA    | toile cap ar                         | nd at pile beads                          |
| Static Loading                                                |            |      |        |              |                              |                  |     |       |                                      |                                           |
| Static Loading                                                |            |      | Four   | dation Stif  | fness Optic                  | ns               |     | C P   | ie cao, pie                          | heads and along                           |
| Static Loading<br>alysis Options                              | . 0        |      | Four   | idation Stif | fness Optic                  | ins<br>Outin     | .1  | C P   | <b>le cap, pile</b><br>int pile resp | heads and along                           |
| Static Loading<br>alysis Options<br>Edit Analysi              | s Options  |      | Four   | idation Stif | fness Optic<br>Sation Stilfn | ns<br>ess Option | \$  | C P   | ile cap, pile<br>int pile resp       | heads and along                           |
| Static Loading<br>alysis Options<br>Edit Analysi              | s Options  |      | Four   | ndation Stif | fness Optic<br>lation Stiffn | ns<br>ess Option | \$  | C P   | ie cap, pile<br>int pile resp<br>1   | heads and along<br>conse every<br>node(s) |
| Static Loading<br>alysis Options<br>Edit Analysi<br>Copy Load | is Options |      | Four   | idation Stif | fness Optic<br>Sation Stilfn | ns<br>ess Option | \$  | P     | ile cap, pile<br>int pile resp<br>1  | heads and along<br>conse every<br>node(s) |

Gambar 3.62. Memasukkan Beban dari Struktur Atas

Piih *Edit Load* untuk memasukkan data beban yang telah didefinisikan dari beban struktur ke Group.

| m Concentrated Loads on                                                                             | Pile Cap (1)        |                  | -     |    | ×   |
|----------------------------------------------------------------------------------------------------|---------------------|------------------|-------|----|-----|
| Basic required Load                                                                                 | ls for 2-D Analysis |                  |       |    |     |
| Vertical Load, X-Dir. (kN)<br>Horizontal Load, Fy. (kN)<br>Moment, Mz. (kN*m)                       |                     | (X,Y,Z)<br>Mz(+) | My(+) | Fv | (+) |
| Additional Loads for<br>Horizontal Load, Fz (kN)<br>Moment, My (kN*m)<br>Torsional Moment, Mx (kN*m | 0<br>0<br>0<br>0    | X                | Mx(+) | Ľy | (') |
| Point of Application                                                                                | of Load             | Fz(+)            | Fx(+) |    |     |
| Coordinate Y (m)<br>Coordinate Z (m)                                                                | 0                   |                  | Close |    |     |

Gambar 3.63. Memasukkan Beban

h. Mendefiniskan Pilecap

Pada Group juga dapat langsung memasukkan dimensi *pile cap* dengan cara memilih Data dan mengklik *Pile-Cap Option* dan memasukkan dimensi serta ketebalan dari *pilecap*.

| T Pile-Cap Options                                                                                                    | - • •                                                                                                    |
|----------------------------------------------------------------------------------------------------|----------------------------------------------------------------------------------------------------|
| Pile-Cap Dimensions       Y direction (m)       2 direction (m)       3.012       Thickness (m)       1.25              | Dimension<br>Y direction<br>The state of the state of the state |
| Notes: Passive-earth resistance of the soil of taken into account if the user check the pile-cap is assumed to be perma | existing in front of the pile cap will be<br>s the Pile-Cap Embedded option. So,<br>nently embedded into a soil stratum.                                                                                                    |
| Also, Pile Cap Dimensions will be us<br>If the Pile-Cap Embedded is selected<br>defined.                                | ed for 3D drawing<br>d, the Pile-Cap Dimensions must be                                                                                                    |
| If the Pile-Cap Embedded is not che<br>not defined, the Pile-Cap dimensions                                             | cked and the Pile-Cap Dimensions are<br>s for 3D drawing will be estimated.                                                                                                    |
| Close                                                                                                    |                                                                                                    |

Gambar 3.64. Memasukkan Detail Pilecap

i. Mendefinisikan Lapisan Tanah

Pada aplikasi Group juga memperhitungkan lapisan tanah pada perencanaan, dengan memilih Data lalu mengklik *Soil Layer*. Masukkan jenis tanah sesuai data tanah yang dimiliki lalu memasukkan parameter tanah yang diperlukan. Seperti :

- Jenis tanah per kedalaman
- Berat Volume
- Shear Strength Parameter (Su atau  $\phi$ )

- K value
- e50 (untuk clay saja)
- Tahanan friksi per satuan luas (α\*Su, 1\*NSPT, 2\*NSPT)
- Tahanan ujung per satuan luas (9\*Su, 40\*NSPT, 7\*NSPT, 13\*NSPT)

| Soil Layers                                                                                                    |                |                              |                   |        |                                                    |                       |                             |                   |            |  |
|----------------------------------------------------------------------------------------------------|----------------|------------------------------|-------------------|--------|----------------------------------------------------|-----------------------|-----------------------------|-------------------|------------|--|
| La                                                                                                    | ayer Soil Type |                              |                   |        | Top of Layer (m) Bottom of Layer (m) Properties of |                       |                             | of Layer          |            |  |
| 1                                                                                                    | Sti            | Stiff Clay with Free Water 📃 |                   | 0      | 0 7                                                |                       | 1: Stiff Clay w Free Water  |                   |            |  |
| n Stiff Clay w Free Water 1                                                                                                    |                |                              |                   |        |                                                    |                       |                             |                   | • ×        |  |
| 1=Top, 2                                                                                                    | 2=Bottom       | Effective Unit Weight        | Undrained Cohesio | n, c p | )∙y Modulus, k                                     | Strain at 50% stress, | Ultimate unit side friction | Ultimate unit tip | resistance |  |
|                                                                                                    |                | (kN/m^3)                     | (kN/m^2)          | (      | (kN/m^3)                                           | e50                   | (kN/m^2)                    | (kN/m^2)          |            |  |
| 1                                                                                                    |                | 12                           | 12                | 1      | 20000                                              | 0.008                 | 0.8                         | 0.34              |            |  |
| 2                                                                                                    |                | 12                           | 12                | 1      | 2000                                               | 0.008                 | 0.8                         | 0.34              |            |  |
| 2     12     12     12000     0.008     0.8     0.34       A linear interpolation with depth will be used to compute values between the top and bottom of the layer.     A default value for e50 will be used if the input value equals zero.       Utimate Unit Side Friction and Utimate Unit Side Friction to generate que values |                |                              |                   |        |                                                    |                       |                             |                   |            |  |

Gambar 3.65. Memasukkan Parameter Tanah

j. Menampilkan Hasil dari Data-data yang telah di masukkan
Setelah semua data dimasukkan, lihat hasil dengan cara memilih *Show 3D View* pada *toolbars* dan pilih bagian mana saja yang akan ditampilkan.

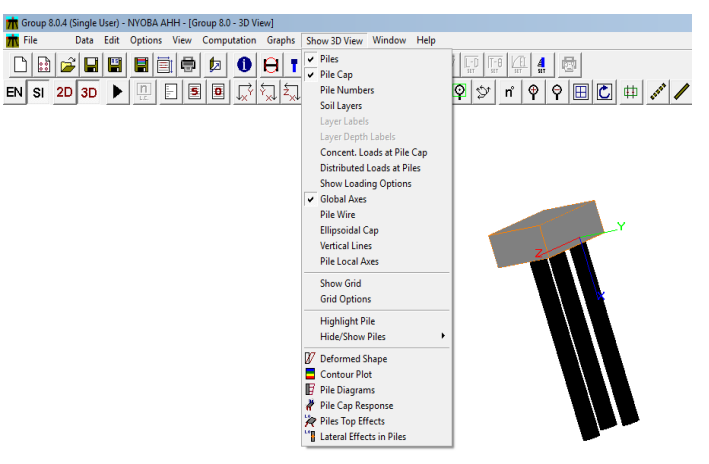

Gambar 3.66. Menampilkan Hasil Desain

k. Lakukan *Running* 

Setelah semua prosedur dilakukan dengan benar, maka dilakukan proses *running*, dengan cara memilih *computation* pada menu *toolbars* dan memilih *Run Analysis*.

| Group 8.0.4 (Single User) - NYOBA AHH - [Group 8.0 - 3D View] |      |      |         |      |    |              |           |              |        |                         |
|---------------------------------------------------------------|------|------|---------|------|----|--------------|-----------|--------------|--------|-------------------------|
| 💏 File                                                        | Data | Edit | Options | View | Co | mputation    | Graphs    | Show 3D View | Window | Help                    |
|                                                               | 2 🖬  | 85   |         | j 🖨  | ▶  | Run Analys   | is        |              |        | _                       |
| EN SI 2                                                       |      | ►    |         |      | 17 | Select Load  | Case or ( | Combination  |        | 1. (                    |
|                                                               |      | _    | L.C. L  |      | -  | Edit Input T | ext       |              | 24× .  | <b>1</b> . <sup>-</sup> |
|                                                               |      |      |         |      |    | Edit Proces  | sor Run N | otes         |        |                         |
|                                                               |      |      |         |      | 0  | Edit Output  | t File    |              |        |                         |
|                                                               |      |      |         |      | 5  | Edit Summ    | ary Text  |              |        |                         |

Gambar 3.67. Proses Run Analysis

Setelah menunggu beberapa saat setelah *Run Analysis*, pilih menu *Graphs* untuk menampilkan hasil yang diingkan.

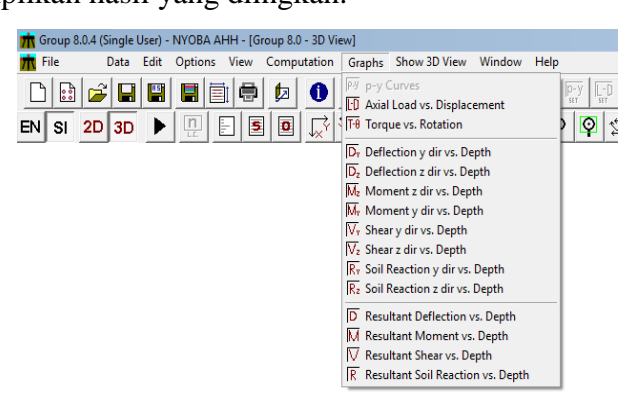

Gambar 3.68. Pilih Hasil untuk di Tampilkan

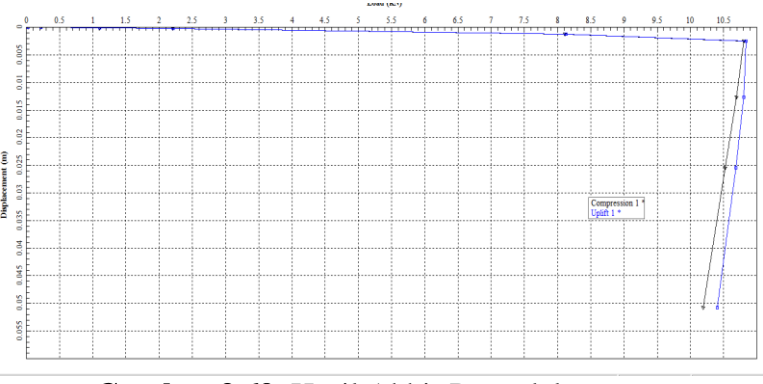

Gambar 3.69. Hasil Akhir Pemodelan

# 3.3.5. Kapasitas Aksial Lentur Tiang Tunggal di PCA Coloumn

PCA COLOUMN merupakan aplikasi untuk mendesain atau menginvestigasi strutur kolom dan melakukan pendesianan tulangan. Input yang dimasukkan berupa data umum jenis material, jumlah tulangan, gaya aksial dari ETABS 2016 yakni Fz sebagai P dan Momen arah X. Output yang dihasilkan merupakan diagram iterasi momen dan jumlah dan diameter tulangan yang digunakan. Pada tahap ini berisi langkah-langkah pengerjaan pendesainan tulangan pada aplikasi PcaColoumn.

a. Langkah Awal Mengakses Aplikasi PcaColoumn

Buka aplikasi Group dengan cara *double clik* pada *icon* aplikasi PcaColoumn.

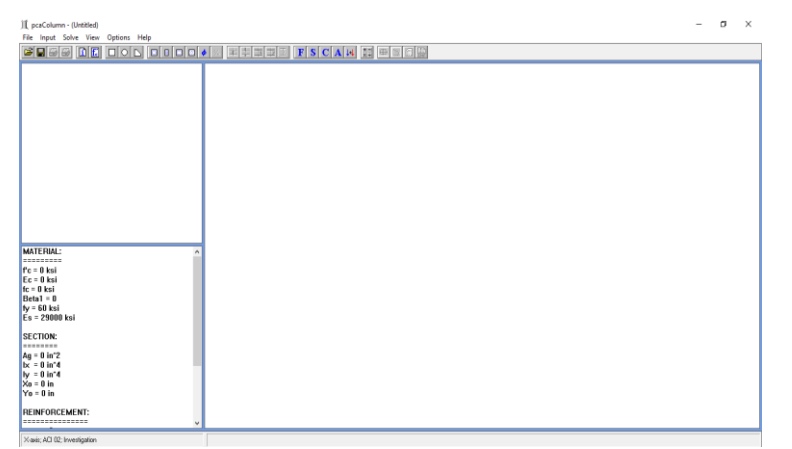

Gambar 3.70. Tampilan Awal Aplikasi

b. Memasukkan informasi awal

Pada tahap ini berisikan informasi dasar sebelum dilakukannya desain tulangan, seperti satuan yang digunakan dan peraturan dasar yang digunakan.

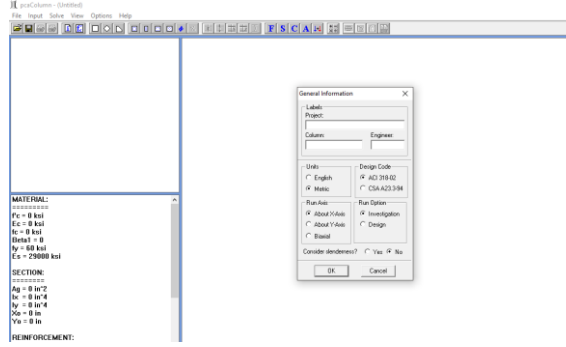

Gambar 3.71. General Information

c. Mendefiniskan Material

Pada tahap ini memasukkan informasi material yang digunakan dengan cara memilih menu input, kemudian *Material Properties*, memasukkan nilai fc' dan fy. Nilai yang lain akan otomatis terkalkulasi. Kemudian tekan OK.

| Concrete               | Reinforcing Steel         |
|------------------------|---------------------------|
| Strength, f'c: 🚺 ksi   | Strength, fy: 60 ksi      |
| Elasticity, Ec: 0 ksi  | Elasticity, Es: 29000 ksi |
| Max stress, fc: 0 ksi  |                           |
| Beta(1): 0             |                           |
| Ultimate strain: 0.003 |                           |
|                        |                           |

Gambar 3.72. Proses Penginputan Material Properties

d. Memasukkan Bentuk dari Desain

Pertama memilih menu *Input*, dan pilih *Section*, tentukan bentuk dari desain Fondasi, jika Fondasi lingkaran maka pilih *Circular* dan memasukkan diameter Fondasi.

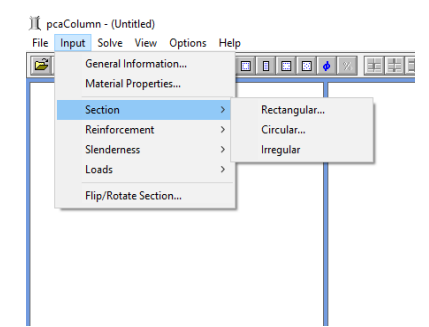

Gambar 3.73. Memasukkan Bentuk Desain Fondasi

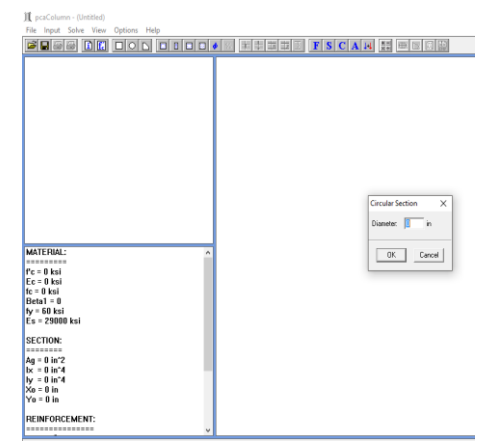

Gambar 3.74. Memasukkan Diameter Fondasi

e. Memasukkan Informasi Diameter Tulangan dan Jumlahnya.

Sebelum itu, harus disesuaikan dulu *Reinforcing Bar Database* yang ingin digunakan dengan cara memilih menu *Options* kemudian pilih *Rebar Database*, dan set ASTM A615M. lalu tekan OK.

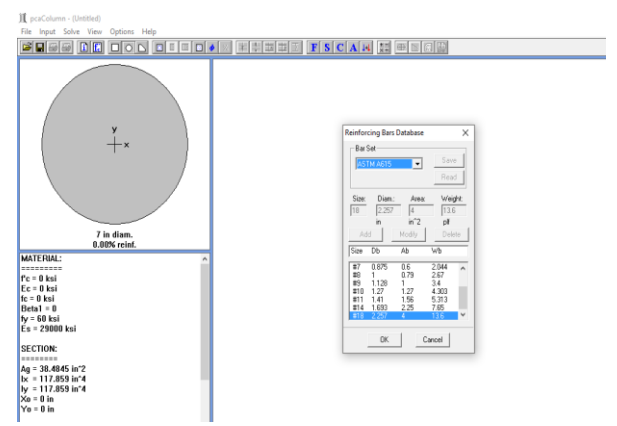

Gambar 3.75. Proses Pengaturan Rebar Bar

Setelah itu, pilih menu *input* kembali dan pilih *Reinforcement* dan pilih *All Sides Equal*. Masukkan jumlah tulangan, diameter dan tebal selimut beton. Lalu tekan OK.

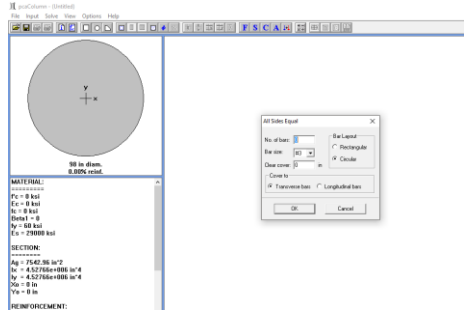

Gambar 3.76. Proses Memasukkan Jumlah Tulangan, Diameter dan Tebal Selimut Beton.

f. Mengatur Confinement

Dengan memilih menu *Input*, pilih *Reinforcement* dan klik *Confinement*. Setelah itu pilih jenis dan sesuaikan *tie sizenya*.

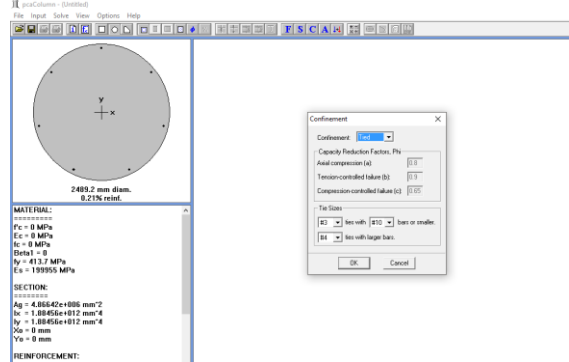

Gambar 3.77. Proses Pengaturan Confinement

g. Mendefiniskan Pembebanan

Dengan memilih menu *Input*, pilih *Loads*, dan pilih *Forced*. Setleah itu memasukkan nilai Pu dan Mx yang berasal dari hasil pendesainan struktur atas.

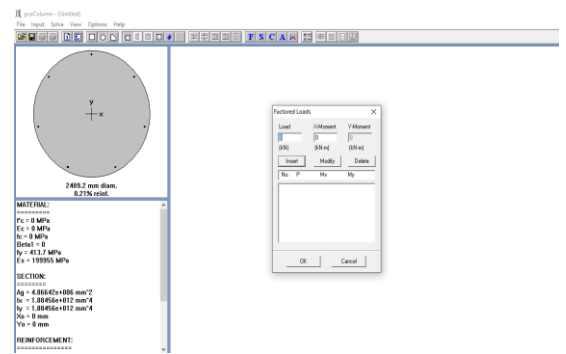

Gambar 3.78. Proses Penginputan Beban

h. Lakukan *Run Analysis* 

Setelah semua data selesai dimasukkan, maka dapat melakukan *Running* dengan cara memilih menu *Solve* dan pilih *Excute* atau tekan tombol F5 pada *Keyboard*.

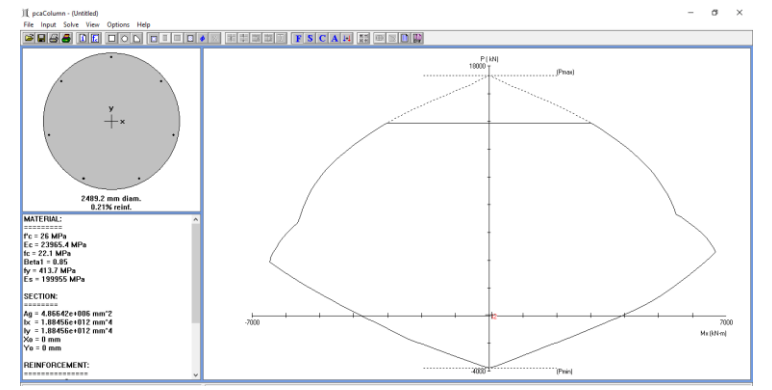

Gambar 3.79. Hasil Akhir Diagram Interaksi Penulangan pada Fondasi

*Output* pada aplikasi PcaColoumn berupa luas tulangan yang dibutuhkan tetapi hanya meninjau kolom dalam 1 arah (arah x).

# 3.3.6. Tiang Tunggal Lateral Menggunakan Lpile

Aplikasi Lpile v.5 merupakan aplikasi untuk menganalisis tiang tunggal lateral dengan metode elemen beda hingga (*p-y curves*) yang mendefinisikan p sebagai reaksi tiang dan y merupakan defleksi tiang . Pada tahap ini berisi langkah-langkah pengerjaan pemodelan tiang tunggal lateral pada aplikasi Lpile v5.

a. Langkah Awal Mengakses Aplikasi Lpile v5.

Buka aplikasi Lpile dengan cara *double clik* pada *icon* aplikasi Lpile. Dan memilih satuan dan jenis tampilan yang akan digunakan.

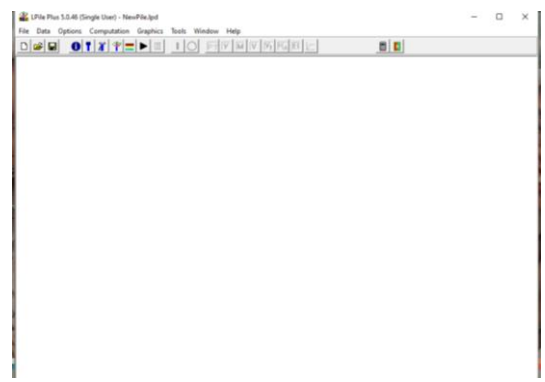

Gambar 3.80. Tampilan Layar Utama Aplikasi Lpile v.5

b. Memasukkan Data-data Perencanaan

Pertama-tama, memasukkan seluruh data perencanaan yang dibutuhkan, dapat dilihat data apa saja yang dibutuhkan pada gambar berikut.

| D | Title                                                  | V Vt Mult EI |
|---|--------------------------------------------------------|--------------|
|   | Pile Properties                                        |              |
|   | Loading Type                                           |              |
|   | Boundary Conditions and Loading                        |              |
|   | Soil Layers                                            |              |
|   | Soil Movement                                          |              |
|   | Modification Factors for p-y Curves                    |              |
|   | Shear-Resistance Curve at Pile Tip                     |              |
|   | Axial Loads for Interaction Diagrams of Cross Sections |              |
|   | Data for Nonlinear Moment-Curvature Analysis           | >            |

Gambar 3.81. Tampilan Data

c. Memasukkan Data Tiang

Pada tahapan ini, memasukkan panjang tiang dengan mengklik menu data lalu memilih *pile properties*.

| 🖀 LPile Plus 5.0.46 (Single User) - NewPile.lpd                                                |               |
|------------------------------------------------------------------------------------------------|---------------|
| File Data Options Computation Graphics Tool                                                    | s Window Help |
| □☞묘 ᠐┱₮₹₩► .                                                                                   |               |
|                                                                                                |               |
| Pile Properties                                                                                |               |
| Total <u>P</u> ile Length (m)                                                                  | 0             |
| Number of Increments                                                                           | 100           |
| Distance from Pile Top to Ground Surface (m)<br>(negative if pile top is below ground surface) | 0             |
| Combined Ground Slope and Batter Angles (degrees)                                              | 0             |
| Edit Pile Sectional Properties                                                                 |               |
| <u>Q</u> K                                                                                     |               |
|                                                                                                |               |

Gambar 3.82. Kotak Dialog Pile Properties

d. Memasukkan Pembebanan yang Diterima oleh tiang

Pada tahapan ini, memasukkan jenis beban yang akan dimasukkan pada analisa tiang tunggal dengan memilih menu data lalu mengklik *Loading Type*, terdapat dua tipe pembebanan yakni pembebanan static dan pembebanan siklik.

| Type of Loading<br>Cyclic Loading<br>Static Loading | cles of Cyclic Loading (2 to 5000) |  |  |  |  |
|-----------------------------------------------------|------------------------------------|--|--|--|--|
| ☐ Include <u>D</u> istributed Lateral Loads         | Edit Distributed Lateral Loads     |  |  |  |  |
| OK                                                  |                                    |  |  |  |  |

Gambar 3.83. Kotak Dialog *Loading Type* 

e. Memasukkan Jenis Ujung Kepala Tiang Tunggal

Dengan memilih Data, lalu klik *pile head boundary condition dan loading*. dan memasukkan kondisi ujung kepala tiang serta nilai beban yang bekerja pada tiang tersebut.

| 🖀 Pile-Head Boundary Conditions & Loading 📃 💷 💌                                                                                                    |                                                                                                   |                                                                                            |                                           |  |  |  |  |  |
|----------------------------------------------------------------------------------------------------|---------------------------------------------------------------------------------------------------|--------------------------------------------------------------------------------------------|-------------------------------------------|--|--|--|--|--|
| Pile-Head Conditions Condition 1 Condition 2 Axial Load (KN                                                                                                    |                                                                                                   |                                                                                            |                                           |  |  |  |  |  |
| 1 1 Shear [F] & 2 Moment [F-L] 0 0                                                                                                    |                                                                                                   |                                                                                            |                                           |  |  |  |  |  |
| Add Row Insert Row Delete Row<br>Select a pile-head loading condition from the drop-down list u<br>Condition 1 is the first loading condition in the description of the<br>Condition 2 is the second loading condition in the description<br>The Axial (p-delta) Loading is the axial thrust force used in p-<br>To specify a pinned-head condition, select a Shear and Mon<br>To specify a fixed-head condition, select a Shear and Slope | nder Pile-He<br>he pile-head<br>of the pile-he<br>delta comput<br>ient conditior<br>condition and | ad Condition:<br>condition.<br>ead conditior<br>ations.<br>n and set the<br>d set the slop | s.<br>1.<br>moment to zero.<br>e to zero. |  |  |  |  |  |

Gambar 3.84. Kotak Dialog Pile head Boundary Condition

f. Mendefinisikan Lapisan Tanah

Pada aplikasi Lpile juga memperhitungkan lapisan tanah pada perencanaan, dengan memilih Data lalu mengklik *Soil Layer*. Masukkan jenis tanah sesuai data tanah yang dimiliki lalu memasukkan parameter tanah yang diperlukan. Seperti :

- Jenis tanah per kedalaman
- Berat Volume
- Kohesi Undrained
- *p*-*y* modulus
- ε<sub>50</sub> (untuk clay saja)
- Sudut geser (untuk pasir saja)

| ayer Soil Type (p-y curve mo | del)       | Top of Layer, (m)   | Bottom of Layer, (m) | Properties of Layer |
|------------------------------|------------|---------------------|----------------------|---------------------|
| Sand (Reese)                 | -          | 0                   | 0                    | 1: Sand (Reese)     |
| Add Row Insert Row           | Delete Row | nces below the pile | head                 |                     |

Gambar 3.85. Memasukkan Parameter Tanah

g. Menampilkan Hasil dari Data-data yang telah di masukkan
 Setelah semua data dimasukkan, lalu klik *Run Analysis* pada menu
 *Computation*. Setelah itu menampilkan hasil dengan memilih menu *Graphics* dan pilih hasil apa saja yang ingin ditampilkan.

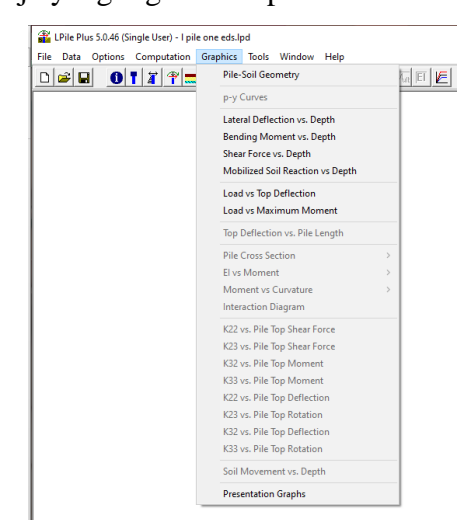

Gambar 3.86. Menampilkan Hasil Desain